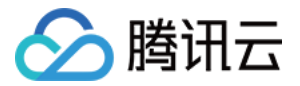

# 腾讯云数据仓库 TCHouse-D 快速入门 产品文档

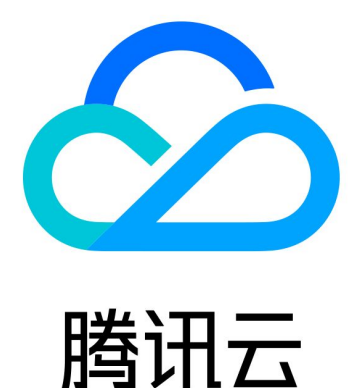

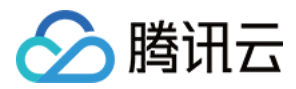

【版权声明】

©2013-2024 腾讯云版权所有

本文档著作权归腾讯云单独所有,未经腾讯云事先书面许可,任何主体不得以任何形式复制、修改、抄袭、传播全部或部分本文档内容。

【商标声明】

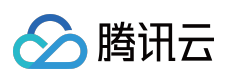

及其它腾讯云服务相关的商标均为腾讯云计算(北京)有限责任公司及其关联公司所有。本文档涉及的第三方主体的商标,依法由权利人所有。

【服务声明】

本文档意在向客户介绍腾讯云全部或部分产品、服务的当时的整体概况,部分产品、服务的内容可能有所调整。您 所购买的腾讯云产品、服务的种类、服务标准等应由您与腾讯云之间的商业合同约定,除非双方另有约定,否则, 腾讯云对本文档内容不做任何明示或默示的承诺或保证。

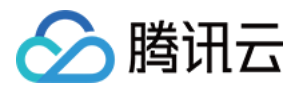

## 文档目录

快速入门

通过控制台使用腾讯云数据仓库 TCHouse-D 通过客户端使用腾讯云数据仓库 TCHouse-D

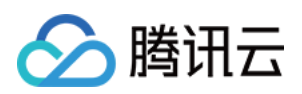

# 快速入门 通过控制台使用腾讯云数据仓库 TCHouse-D

最近更新时间:2024-06-27 10:39:58

本文档将展示如何通过控制台使用腾讯云数据仓库 TCHouse-D,进行集群创建、管理等操作,并可通过 SQL 工作 区执行 SQL 命令。

#### 新建集群

1. 在 腾讯云数据仓库 TCHouse-D 介绍页单击**立即选购**。或登录 腾讯云数据仓库 TCHouse-D 控制台单击**新建集 群**,可进入购买页进行配置与购买。

2. 逐项完成基础配置、集群配置、日志配置等配置的选择后,系统将展示相应的配置费用,单击**立即购买**可实现集 群创建。

| 集群配置   |                                                          |
|--------|----------------------------------------------------------|
| 集群名称   | 请输入集群名称                                                  |
|        | 长度限制为6-36个字符,只允许包含中文、字母、数字、-、_                           |
| 内核版本   | 1.2 🗸                                                    |
| 高可用    | ✓ 启用高可用                                                  |
|        | □ 日前49 5 5 5 5 5 5 5 5 5 5 5 5 5 5 5 5 5 5 5             |
|        | 中同时用时用机,八有一口口,个连队工厂外现下使用,有加定证线里问或百天时该与时场京。               |
| FE节点类型 | 标准型 高性能型                                                 |
|        | 计算规格 4核16G ~                                             |
|        | 存储规格 增强型SSD云硬盘 ~ - 200 + GB                              |
|        | 单节点最小支持200GB,最大支持32000GB                                 |
|        |                                                          |
| FE节点数量 | -     3     +       如果开启高可用节点数量大于等于3台                    |
|        | 可配置的节点数量不能超过所选网络可用子网IP数0 - BE节点数量,如若子网IP数量不足请切换子网或vpc尝试。 |
| BE节点类型 | 标准型 高性能型                                                 |
|        | 计算规格 4核16G ~                                             |
|        |                                                          |
|        | 单节点最小支持200GB,最大支持320000GB                                |
|        |                                                          |
| BE节点数量 | -     3     +       -     -     -                        |
|        | 可配置的节点数量不能超过所选网络可用子网IP数0-FE节点数量,如若子网IP数量不足请切换子网或vpc尝试。   |

#### 查看集群信息

腾讯云

1. 集群创建后,您即可进入 腾讯云数据仓库 TCHouse-D 控制台,选择集群所在地域后,可从集群列表中查看该地域下全部集群的状态信息。

| 集群列表 🕓 香港 | ● 其它地域 2 ▼ |      |                          |                          |      |      |    |           |     |
|-----------|------------|------|--------------------------|--------------------------|------|------|----|-----------|-----|
| 新建集群      |            |      |                          |                          |      |      |    | 每个搜索项用回车键 | 3隔; |
| ID/名称     | 状态(进度)     | 健康状态 | FE节点                     | BE节点                     | 内核版本 | 可用区  | 网络 | 子网        | 伝   |
| 6         | 运行中        | 运行良好 | 标准型, 1个节点<br>4核16G, 200G | 标准型, 4个节点<br>4核16G, 200G | 1.2  | 香港二区 |    |           | 挼   |
| 共 1 条     |            |      |                          |                          |      |      |    |           |     |

2. 在集群列表单击 集群 ID/名称,可以查看集群基本信息、集群状态、配置信息和网络信息等。

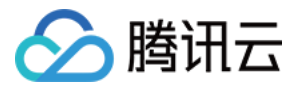

| 群信息  |                                            |          |        |
|------|--------------------------------------------|----------|--------|
| 基本信息 |                                            | 集群状态     |        |
| 集群ID |                                            | 集群状态     | 运行中    |
| 集群名称 |                                            |          |        |
| 寸费类型 | 按量计费                                       |          |        |
| 创建时间 | 2023-03-31 18:10:33                        | 网络信息     |        |
| 标签   | 修改                                         | 可用区      | 香港二区   |
|      |                                            | VPC ID   |        |
| 7要左百 |                                            | 子网 ID    |        |
| 直信总  |                                            | JDBC连接地址 | 复制连接   |
| 核版本  | 1.2 (tencent-cdw-doris-1.2.3-rc01-8ec14a7) | HTTP连接地址 | 0 复制连接 |
| 用    | 非高可用                                       | 节点信息     |        |
| 节点配置 | 标准型,4核16G / 1个节点 / 增强型SSD云硬盘200GB          | 序号       | 节点类型   |
| 节点配置 | 标准型, 4核16G / 4个节点 / 增强型SSD云硬盘200GB         | 1        | FE     |
|      |                                            | 2        | BE     |
|      |                                            | 3        | BE     |
|      |                                            | 4        | BE     |
|      |                                            | 5        | BE     |
|      |                                            | 共 5 条    |        |
|      |                                            |          |        |

#### 集群操作

在控制台中,您可以方便地进行账户权限管理、监控告警配置、配置修改、节点管理等操作,详情可参见操作指南 章节。

#### 账户权限管理

1. 腾讯云数据仓库 TCHouse-D 在控制台中提供了一个可视化界面,能够对集群便捷、高效地开展账户管理、权限管理操作。

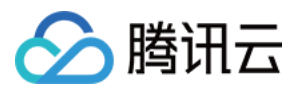

| <ul> <li>・用户可创建</li> <li>・支持通过修</li> </ul> | !TCHouse–D账户,并对账户赋予数<br>:改账户所授权的主机地址,来限制; | (据库、表粒度的管理、查询、写入等权限<br>对集群的访问,支持%模糊匹配(如"192.%"),"%'代 | 表允许用户从任意节点登陆 |                   |
|--------------------------------------------|-------------------------------------------|------------------------------------------------------|--------------|-------------------|
| • 修改主机地                                    | 址需重置账户密码,修改过程中该则                          | 账户的读写可能受到影响,建议断开连接后谨慎操作                              |              |                   |
| 新增账户                                       |                                           |                                                      |              |                   |
| 账户                                         |                                           | 主机 ③                                                 |              | 描述                |
| admin                                      |                                           | %                                                    |              | 系统用户,权限不能修改,也不能删除 |
|                                            |                                           | %<br>%                                               |              | - j               |
|                                            |                                           | %                                                    |              | 1q23 🎤            |

2. 单击**新增账户**按钮,填写数据库账户、密码、确认密码和描述(选填),单击**确定**即可新增账户。单击**修改权限** 可进到权限修改窗口,该窗口也可用来查看权限。

| 权限修改       |             |          |             |                |  |
|------------|-------------|----------|-------------|----------------|--|
| 账户 *       | eason       | Ŧ        |             |                |  |
| 主机         | %           |          |             |                |  |
| 授予集群管理权限 🛈 | 开启          |          |             |                |  |
| 汉限配置 *     |             |          |             |                |  |
|            | 权限类型        | 权限生效范围   | 普通权限        | 高危权限           |  |
|            | ▼ 全局权限      | 全局生效     | 🔵 查询 🔵 插入   | ● 更改 ● 删除 ● 创建 |  |
|            | 数据目录名称      |          | 普通权限 ②      | 高危权限 📐         |  |
|            | ▶ internal  |          | 🔵 查询 🔵 插入   | 🔵 更改 💽 删除 💽 创建 |  |
|            | ▶ test_jdbc |          | ◯ 查询        |                |  |
|            |             | _        |             |                |  |
|            |             | <b>D</b> | <b>〕</b> 取消 |                |  |

#### 监控告警配置

1. 腾讯云数据仓库 TCHouse-D 提供了丰富的监控指标,方便您掌握集群的运行状态,并可针对指标配置告警以实时 关注运行信息,实现快速响应。单击集群 ID/名称进入集群详情页,单击集群监控可查看集群的各项性能指标。

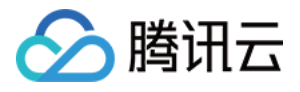

| 集群信息     | BE指标 FE指标         | 业务监控            |                                    |                                  |                       |
|----------|-------------------|-----------------|------------------------------------|----------------------------------|-----------------------|
| 集群监控     |                   |                 | 配置告警 节点选择                          |                                  | 讨间范围                  |
| 账户管理     |                   |                 |                                    |                                  |                       |
| 数据管理 ^   | () 按住Alt键可对图表进行滚起 | 动缩放和拖拽平移        |                                    |                                  |                       |
| • 备份恢复   | 我的关注 所有指标         | BROKER存活        | ★ [] <u>↓</u>                      | <b>系统盘使用率</b> (%)                |                       |
| 。 数据库审计  | 请输入指标名称搜索         | 1.6             |                                    | 23.74                            | 1                     |
|          | ▼ 机器监控            | 1.4             |                                    | 23.72                            |                       |
| 查询管理 ^   | BROKER存活 ★        | 1.2             |                                    | 23.7                             |                       |
| • 查询分析   | 系统盘使用率 🚖          | 0.8             |                                    | 23.68                            |                       |
| • SQL工作区 | 磁盘写速度 ★           | 0.6             |                                    | 23.66                            |                       |
| 記置管理 ^   | 磁盘读速度 ★           | 0.4             | <u> </u>                           | 23.64                            |                       |
| • 修改配置   | BE存活 ★            |                 | 4:50 14:55 15:00 15:05 15:10 15:15 | 14:20 14:25 14:30 14:35 14:40 14 | :45 14:50 14:55 15:00 |
| • 修改历史   | 节点发送流量 🚖          | Ū.              | _                                  | Ŭ                                |                       |
|          | 节点接收流量 🚖          | 磁盘读速度 (Count/s) | ★ [] ⊻                             | BE存活                             |                       |
| 口出官理     | 内存使用率 ★           | 1               |                                    | 1.6                              |                       |
| 操作记录     | CPU使用率 🔶          | 0.8             |                                    | 1.4                              |                       |
|          | 15分钟负载 🛧          | 0.6             |                                    | 1.2                              |                       |
|          | 5分钟负载 🔶           | 0.4             |                                    | 1                                |                       |
|          | 一分钟负载 🔶           | 0.2             |                                    | 0.8                              |                       |
|          |                   |                 |                                    |                                  |                       |

2. 支持创建灵活全面的报警策略,可以对所有监控指标进行异常告警。在集群监控页面内,单击**配置告警**可新建告 警策略。

| < •  | 集群监控                    |
|------|-------------------------|
| 集群信息 | BE指标 FE指标 业务监控          |
| 集群监控 | ■ 配置告警 节点选择 全部节点 ▼ 时间范围 |
| 账户管理 | ① 按住Alt键可对图表进行滚动缩放和拖拽平移 |

#### 配置修改

腾讯云数据仓库 TCHouse-D 支持灵活的参数配置方式,您可以在控制台中全面、直观地设置 BE/FE/Broker 等参数,并支持查看历史修改记录。在集群列表中单击集群 ID/名称查看集群详情,在左侧列表中选择配置管理 > 修改配置进入参数配置页。

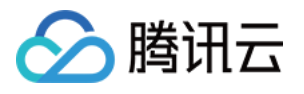

| <.           |   | 修改配置                    |                                       |      |       |             |
|--------------|---|-------------------------|---------------------------------------|------|-------|-------------|
|              |   |                         |                                       |      |       |             |
| 集群信息         |   | <b>配置文件</b> 上传          | <b>集群维度</b> 节点维度                      |      |       |             |
| 集群监控         |   | anacha hdfa brokar conf | 应用到集群    重置所有修改                       | 重启服务 |       |             |
| 账户管理         |   | apache_huis_biokei.com  |                                       | tr   | 业前运行店 | 1dt 74 44 : |
| 数据管理         | ~ | be.conf                 | · · · · · · · · · · · · · · · · · · · | 1    | 目机准订值 | 修以梦         |
| • 备份恢复       |   | fe.conf                 | broker_ipc_port (i)                   |      | 8000  |             |
| 。数据医审计       |   | core-site.xml           | client_expire_seconds (i)             |      | 300   |             |
| \$\\]///≓中川  |   | hdfs-site.xml           |                                       |      |       |             |
| <b>查询管</b> 理 | ^ | hive-site.xml           | XMX (j) 2g                            |      | 2g 🎤  | >=2g, <     |
| • 查询分析       |   | odbcinst.ini            | 新增参数                                  |      |       |             |
| • SQL工作区     |   |                         |                                       |      |       |             |
| 配置管理         | ~ |                         |                                       |      |       |             |
| ・修改配置        |   |                         |                                       |      |       |             |
| • 修改历史       |   |                         |                                       |      |       |             |
| 节点管理         |   |                         |                                       |      |       |             |
| 操作记录         |   |                         |                                       | I    |       |             |

2. 针对 Broker、BE、FE 对应的配置参数,支持配置文件修改、参数热更新。针对 XML 配置文件支持整文件修改。

#### 节点操作

1. 节点管理页面展示集群中各角色的状态列表,角色包含 FE、BE、BROKER。对每个角色,会展示健康状态、进程状态、节点IP及最近重启时间(在角色管理页面最后一次手动进行服务重启操作的时间)。

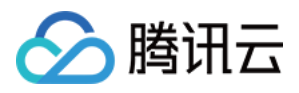

| ÷                         |   | 节点管理           |         |        |      |
|---------------------------|---|----------------|---------|--------|------|
| 集群信息                      |   | 立即重启 优雅重启 滚动重启 | 启动      |        |      |
| 集群监控                      |   | 角色 ▼           | 节点健康状态  | 角色进程状态 | 节点IP |
| 账户管理                      |   | FE             | 运行良好    | 正常     |      |
| 数据管理                      | ^ | BROKER         | 运行良好    | 正常     |      |
| • 备份恢复                    |   | BE             | 运行良好    | 正常     |      |
| <ul> <li>数据库审计</li> </ul> |   |                | 2.5 0.7 |        |      |
| 直叫官理<br>• 查询分析            |   | BROKER         | 运行良好    | 止常     |      |
| ・ SQL工作区                  |   | BE             | 运行良好    | 正常     |      |
| 配置管理                      | ^ | BROKER         | 运行良好    | 正常     |      |
| • 修改配置                    |   | BE             | 运行良好    | 正常     |      |
| • 修改历史                    |   | BROKER         | 运行良好    | 正常     |      |
| 节点管理                      |   |                |         |        |      |
| 操作记录                      |   |                |         |        |      |
|                           |   |                |         |        |      |
|                           |   |                |         |        |      |
|                           |   |                |         |        |      |
|                           |   |                |         |        |      |
|                           |   |                |         |        |      |
|                           |   |                |         |        |      |

2. 您可对各节点执行重启操作,重启方式包含立即重启、优雅重启、滚动重启三种,支持对同一类节点批量执行。

#### 执行SQL命令

1. 通过 SQL 工作区,您可以快捷地连接集群,使用 SQL 命令开展一系列操作,详情参见 SQL 工作区。在控制台左侧列表单击即可访问 SQL 工作区。在集群列表中选中目标**集群 ID**/名称,在查询管理下也可找到入口。

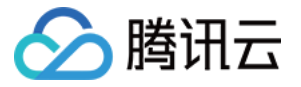

| 腾讯云数据仓库<br>TCHouse-D                         | <b>←●</b> 、                                                                                                    | 集群信息                                                                                                    |                                                                                                    |
|----------------------------------------------|----------------------------------------------------------------------------------------------------|----------------------------------------------------------------------------------------------------|----------------------------------------------------------------------------------------------------|
| III 概览<br>III 概览<br>III 無群列表<br>III SOL工作区 Ľ | <ul> <li>集群信息</li> <li>集群监控</li> <li>账户管理</li> <li>数据管理</li> <li>备份恢复</li> <li>数据库审计</li> <li>查询管理</li> <li>查询分析</li> <li>SQL工作区</li> <li>配置管理</li> <li>修改配置</li> <li>修改历史</li> <li>节点管理</li> <li>操作记录</li> </ul> | 年存信息         東京谷歌         竹麦英型       色年旬月         创建时间       2023-11-09 14-28:44         // 滋愛       修改 <b>F 置信息</b> P/技振至        1.2 (tencent-cdw-doris-1.2.8-b62e4a1-0b1372c)         ······························· | <ul> <li>集群状态 运行中</li> <li>無群状态 运行中</li> <li>网络信息</li> <li>可用区</li> <li>VPC ID</li> <li>子网 ID</li> <li>JDBC连接地址</li> <li>竹広信息</li> <li>序号</li> <li>1</li> <li>2</li> <li>3</li> <li>4</li> <li>共 4 条</li> </ul> |
|                                              |                                                                                                    |                                                                                                    |                                                                                                    |

2. 在 SQL 工作区内, 您可以执行 SQL 语句, 查看执行记录等操作。

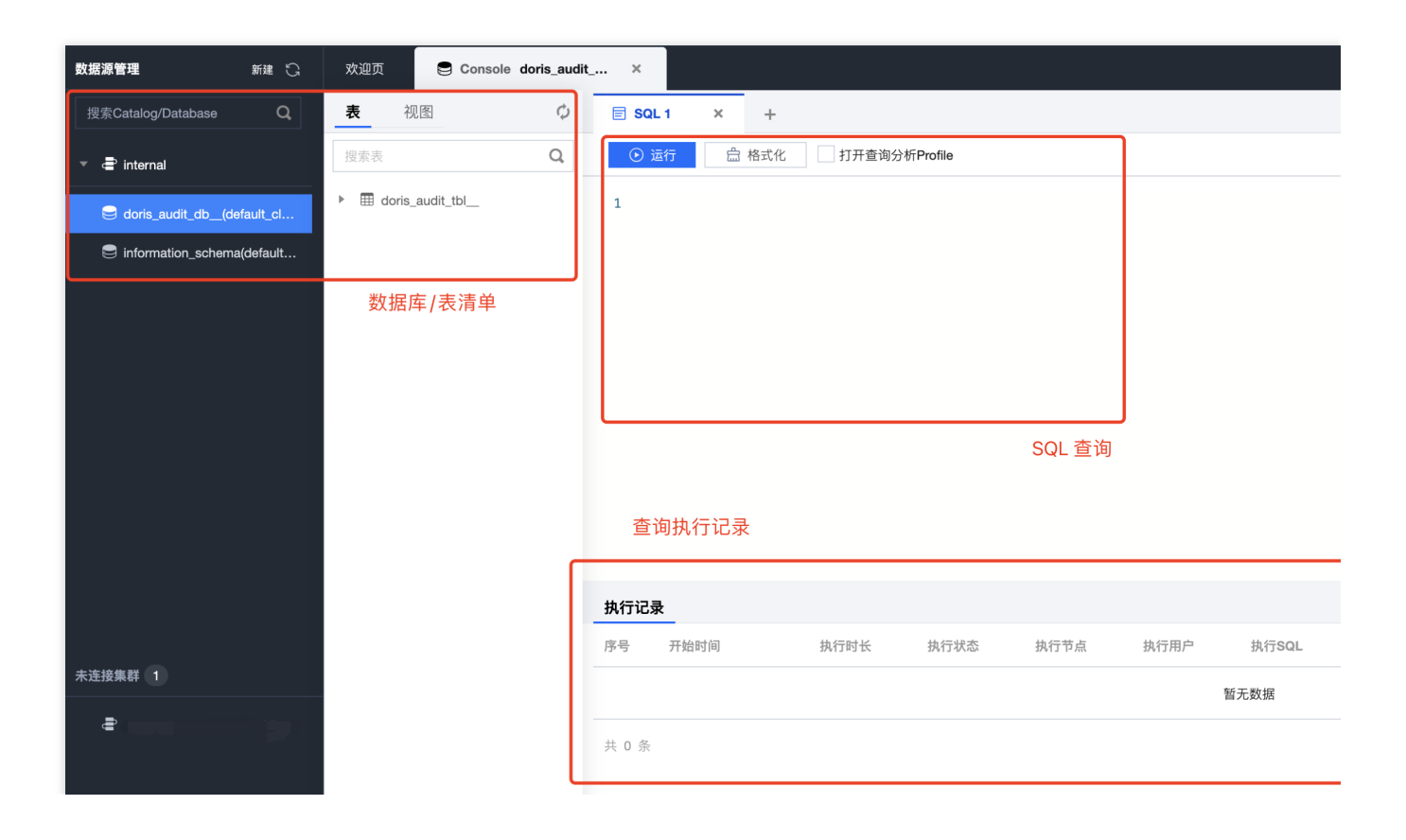

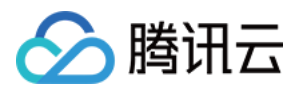

# 通过客户端使用腾讯云数据仓库 TCHouse-D

最近更新时间:2024-06-27 10:45:22

除控制台操作外,您也可基于 JDBC 和 WebUI 两种方式,通过客户端使用腾讯云数据仓库 TCHouse-D。购买创建 集群后,从集群列表页面单击集群 ID/名称可以进入集群详情页,网络信息部分提供两个访问地址:JDBC & HTTP,分别对应了两类客户端。其中:

JDBC 连接地址适合 JDBC 类客户端,如常用的 MySQL 客户端。

HTTP 连接地址则用于通过 WebUI 调用集群的 REST API 进行各种操作。

| <b>←●</b>                                     |   | 集群信息                                                              |                        |      |
|-----------------------------------------------|---|-------------------------------------------------------------------|------------------------|------|
| 集群信息<br>集群监控                                  |   | <b>基本信息</b><br>集群ID                                               | <b>集群状态</b><br>集群状态 运行 | 〕中   |
| 账户管理<br>数据管理                                  | ~ | 集群名称 <b>按量计费</b>                                                  |                        | _ ·  |
| <ul> <li>・ 备份恢复</li> <li>・ 数据库审计</li> </ul>   |   | 创建时间 2024-03-13 15:08:19<br>标答 <b>修</b> 改                         | <b>网络信息</b><br>可用区     | 曼谷二区 |
| 查询管理                                          | ^ |                                                                   | VPC ID<br>子网 ID        |      |
| <ul> <li>・ 亘両方析</li> <li>・ SQL工作区 </li> </ul> |   | <b>配置信息</b><br>内核版本 1.2 (tencent-cdw-doris-1.2.8-4a67fdc-a7d2ef9) | JDBC连接地址<br>HTTP连接地址   |      |
| 配置管理<br>・ 修改配置                                | ^ | 高可用 非高可用<br>FE节点配置 标准型,4核16G/1个节点/增强型SSD云硬盘200GB                  | 节点信息                   | 节占墨西 |
| ・ 修改历史<br>节点管理                                |   | BE节点配置 标准型,4核16G/3个节点/增强型SSD云硬盘200GB                              | 1                      | FE   |
| 操作记录                                          |   |                                                                   | 2                      | BE   |
|                                               |   |                                                                   | 4                      | BE   |
|                                               |   |                                                                   | 共 4 条                  |      |
|                                               |   |                                                                   |                        |      |

### JDBC 类客户端(MySQL Clinet 等)

腾讯云数据仓库 TCHouse-D 采用 MySQL 协议进行通信,用户可通过 MySQL Client 或者 MySQL JDBC 连接到集群。选择 MySQL Client 版本时建议采用5.1 之后的版本,因为5.1之前不能支持长度超过 16 个字符的用户名。 注意:

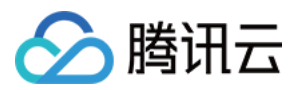

只要支持 MySQL JDBC 协议的客户端都可使用,不过可能存在集群返回信息没有被此客户端原样展示的情况。该现象一般不会造成问题,但可能由于部分信息未被展示,造成对操作结果的误判。

例如,执行 Broker Load 后返回信息中的 Warning 在某些客户端中未被展示,可能会让使用者误以为没有 Warning (即没有被过滤的数据)。

下面展示通过 MySQL Client 连接到腾讯云数据仓库 TCHouse-D 的基本流程。

#### 步骤1:创建用户

1. 购买并创建腾讯云数据仓库TCHouse-D集群时,需设定 admin 用户的密码。

| 用户名  | admin                                 |                                                 |                                                        |
|------|---------------------------------------|-------------------------------------------------|--------------------------------------------------------|
| 密码   | 请输入密码                                 | ÷.                                              |                                                        |
|      | 8-16个字符,至少包含大写字母<br>默认用户admin,集群创建后,允 | 、小写字母、数字和特殊字符I@<br><mark>您可以通过「控制台-账户管理」</mark> | #%^*中的三种,第一个字符不能为特殊引<br><mark>新增其他用户或者修改admin密码</mark> |
| 重复密码 | 请输入重复密码                               | 5-45                                            |                                                        |
|      | 两次密码保持一致                              |                                                 |                                                        |

2. 集群创建后,您可在控制台中便捷查看集群信息,开展新建账户等操作。您可以使用 admin 用户连接集群,也可以新建用户并以子用户连接。

| 账户管理                                          |                   |
|-----------------------------------------------|-------------------|
| ① 用户可创建TCHouse-D账户,并对账户赋予数据库、表粒度的管理、查询、写入等权限。 |                   |
| 新增账户                                          |                   |
| 账户                                            | 描述                |
| admin                                         | 系统用户,权限不能修改,也不能删除 |
|                                               | -                 |
|                                               | -                 |

3. 集群运行中,您可在网络联通的环境下使用 MySQL Client 连接到集群。集群详情页中,支持一键复制连接地址, 若您希望通过子用户连接或重置密码,均可在控制台中 账户管理 页面操作。

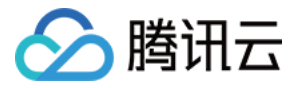

|       | 网络信息     |                                          |
|-------|----------|------------------------------------------|
|       | 可用区      | 广州四区                                     |
|       | VPC ID   | mysql -h172.16.1.155 -P9030 -uadmin -p 🚡 |
|       | 子网 ID    | jdbc:mysql://172.16.1.155:9030 <b>Г</b>  |
|       | JDBC连接地址 | 172.16.1.155:9030 复制连接串                  |
|       | HTTP连接地址 | 172.16.1.155:8030 复制连接串                  |
| 4. 输入 | 以下命令, 可  | ]登录到集群:                                  |

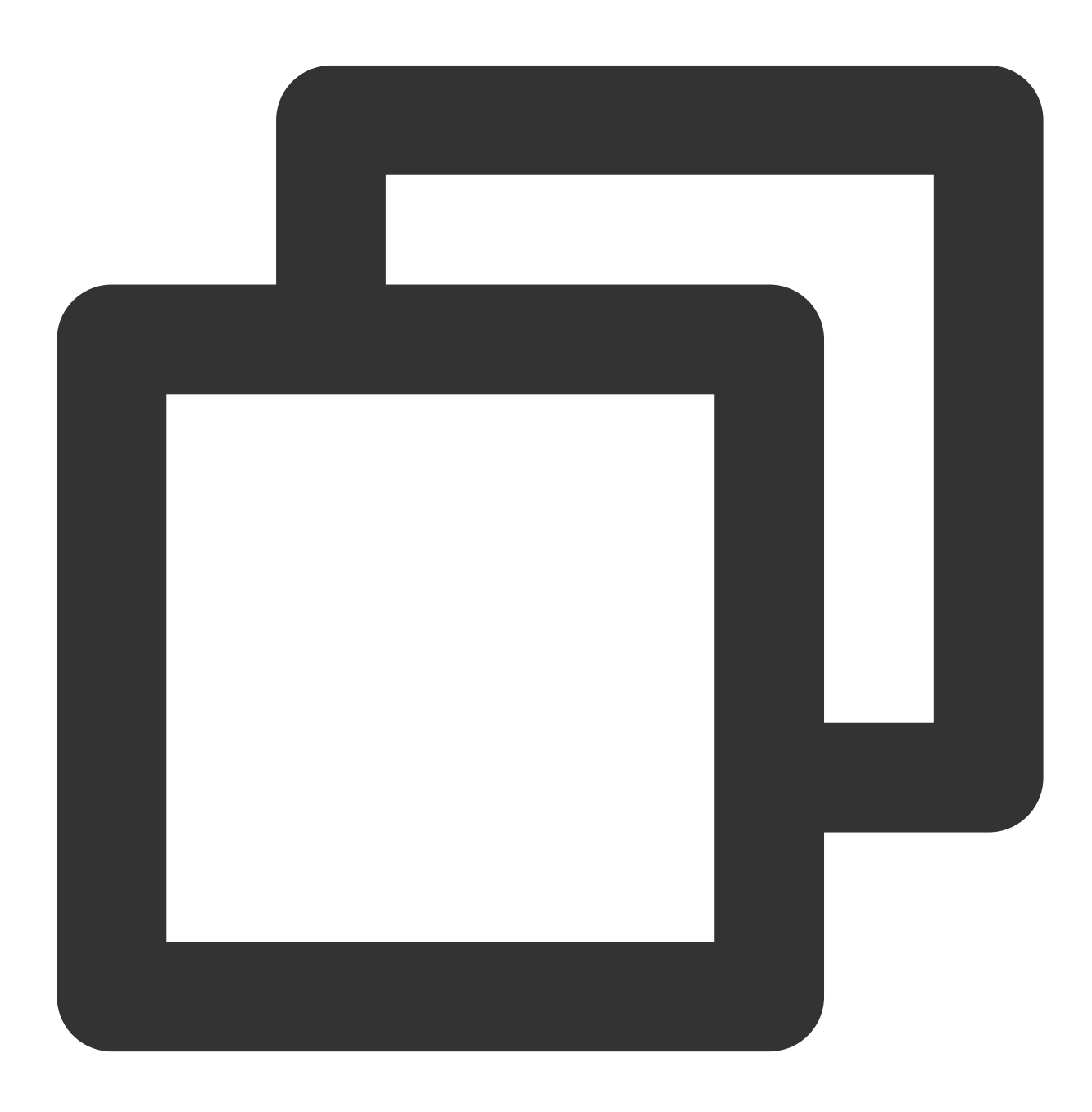

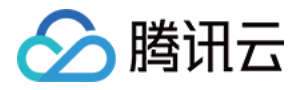

mysql -h FE\_HOST -P9030 -uadmin -p

#### 说明:

FE\_HOST 是任一 FE 节点的 IP 地址。9030是 fe.conf 中的 query\_port 配置。

5. 登录后,也可以通过以下命令修改 admin 密码:

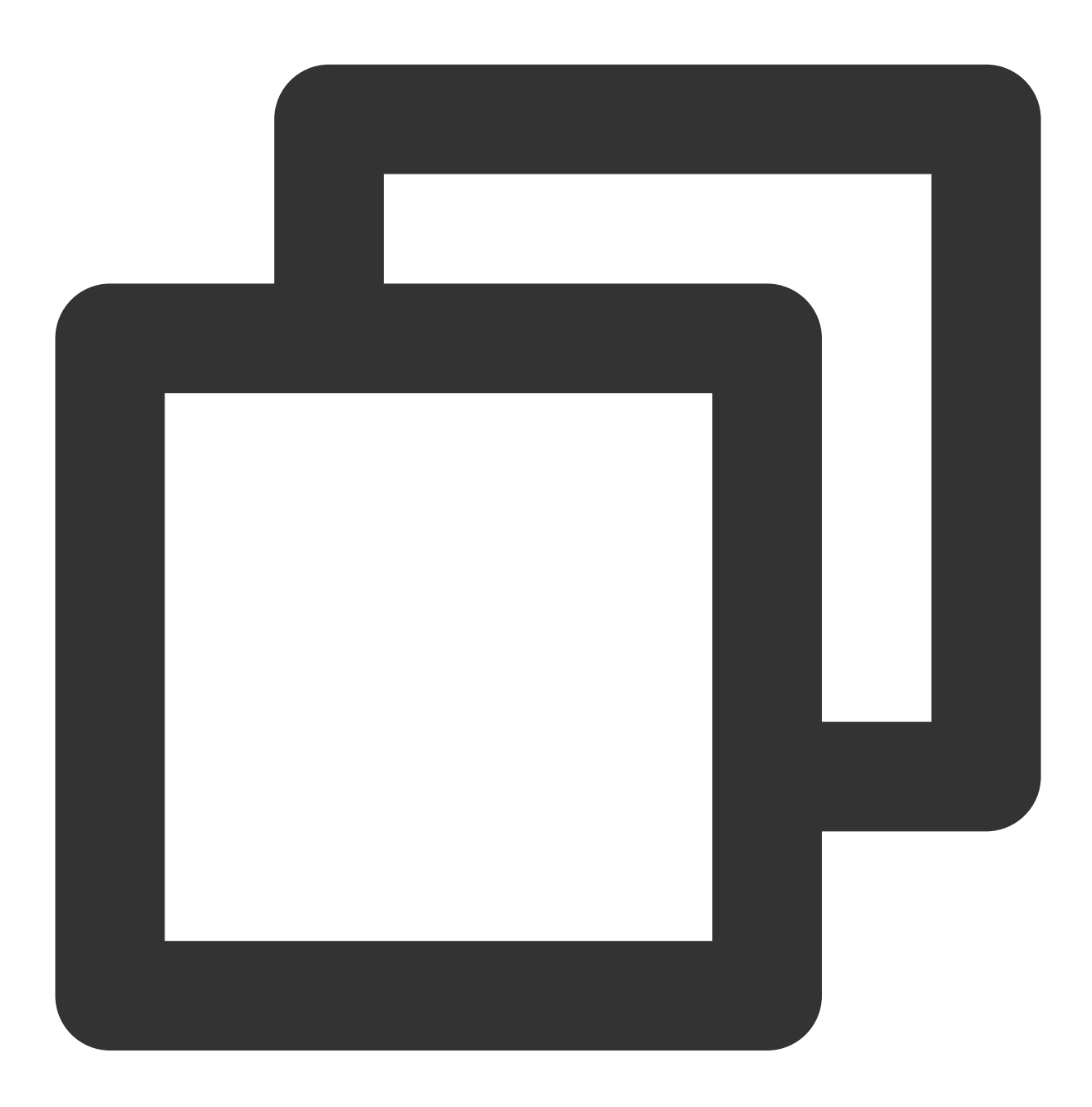

SET PASSWORD FOR 'admin' = PASSWORD('your\_password');

6. 创建新用户:

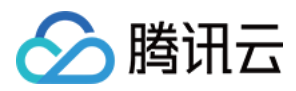

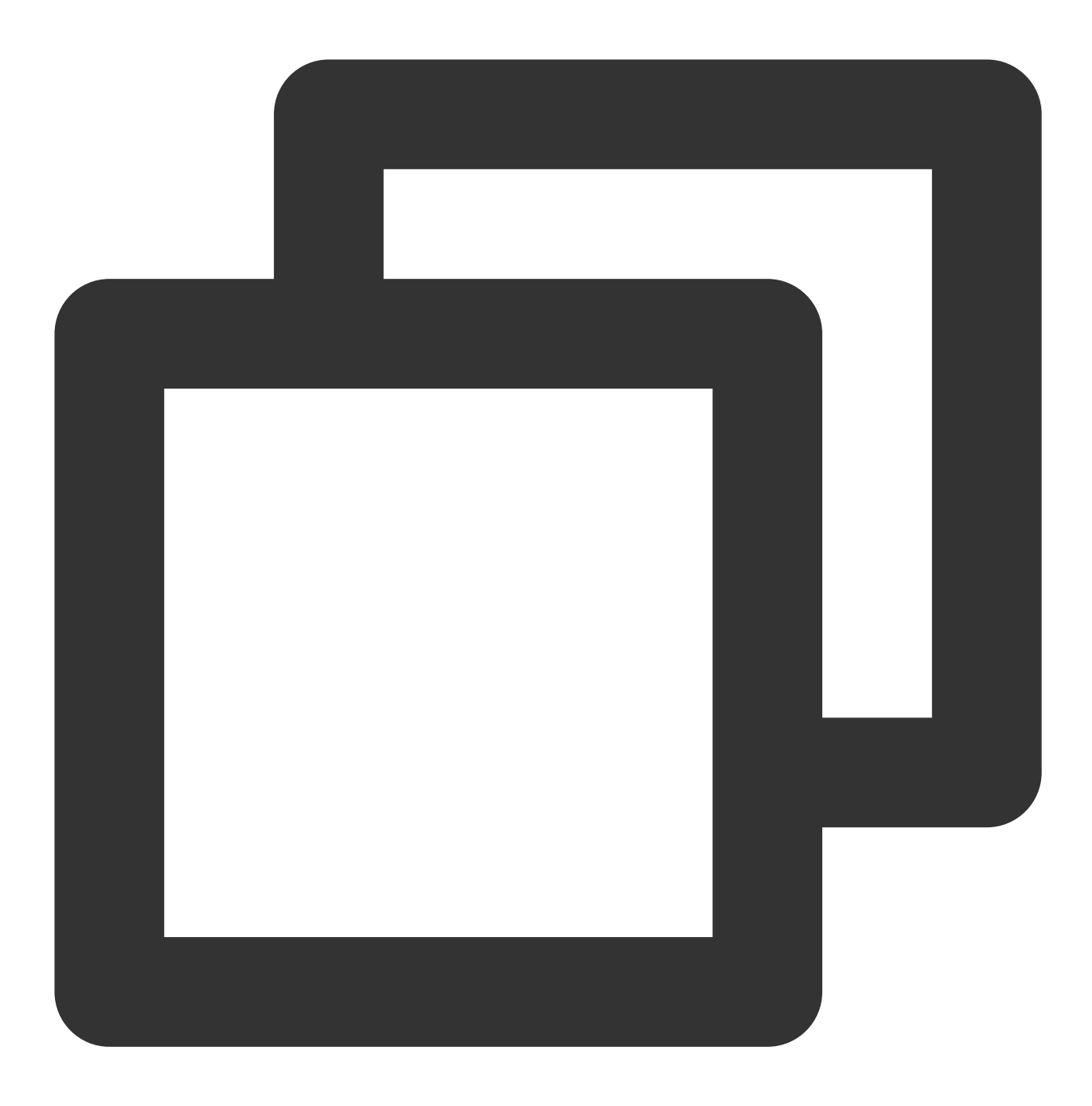

CREATE USER 'test' IDENTIFIED BY 'test\_passwd';

7. 可通过以下命令,使用新创建用户连接集群:

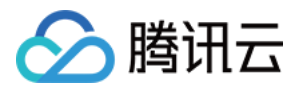

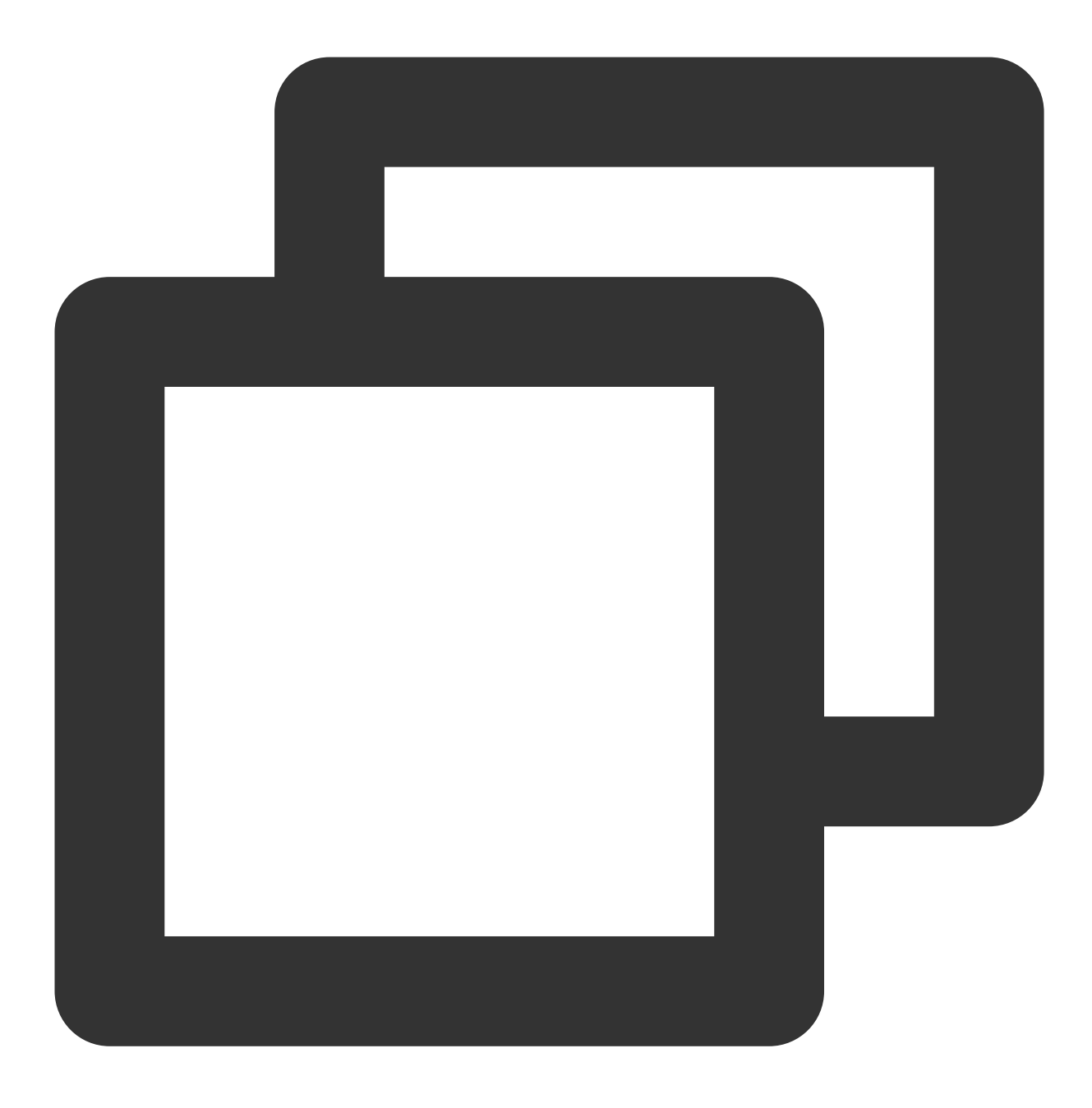

mysql -h FE\_HOST -P9030 -utest -ptest\_passwd

#### 说明:

新创建的普通用户默认没有任何权限,您可在控制台账户管理页面操作授权。

#### 步骤2:数据表创建

 1. 创建数据库。 初始可以通过 admin 用户创建数据库: CREATE DATABASE example\_db; 。
 说明:

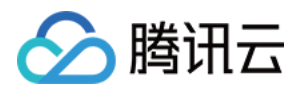

所有命令都可以使用 'HELP command;' 查看到详细的语法帮助。如: HELP CREATE DATABASE; 。 如果不清楚命令的全名,可以使用 "help 命令某一字段" 进行模糊查询。如键入 'HELP CREATE',可以匹配到 CREATE DATABASE, CREATE TABLE, CREATE USER 等命令。 数据库创建完成之后,可以通过 SHOW DATABASES; 查看数据库信息。

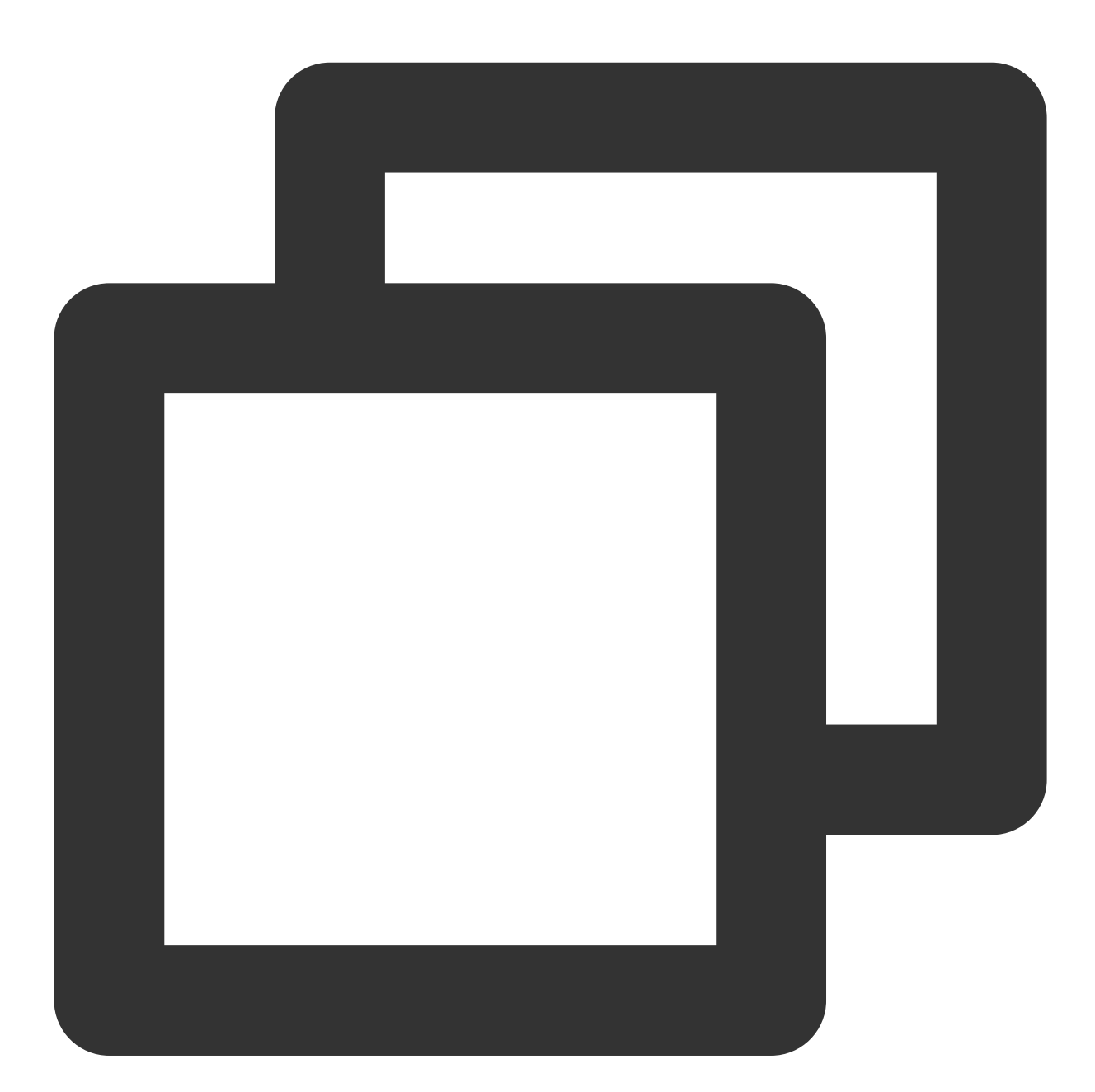

| MySQL> | SHOW  | DATABASES; |   |
|--------|-------|------------|---|
| +      |       | +          | - |
| Datab  | base  |            |   |
| +      |       | +          |   |
| doris  | s_aud | lt_db      |   |

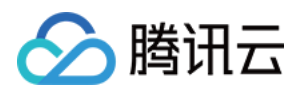

|    | examp | ple_ | _db   |        |      |
|----|-------|------|-------|--------|------|
|    | info  | rmat | cion_ | _schem | a    |
| +- |       |      |       |        | +    |
| 3  | rows  | in   | set   | (0.00  | sec) |

information\_schema 是为了兼容 MySQL 协议而存在,实际中信息可能不是很准确,所以关于具体数据库的信息建议 通过直接查询相应数据库而获得。

2. 账户授权。

example\_db 创建完成之后,可以通过 admin 账户将 example\_db 读写权限授权给普通账户,如 test。授权之后采用 test 账户登录就可以操作 example\_db 数据库了。

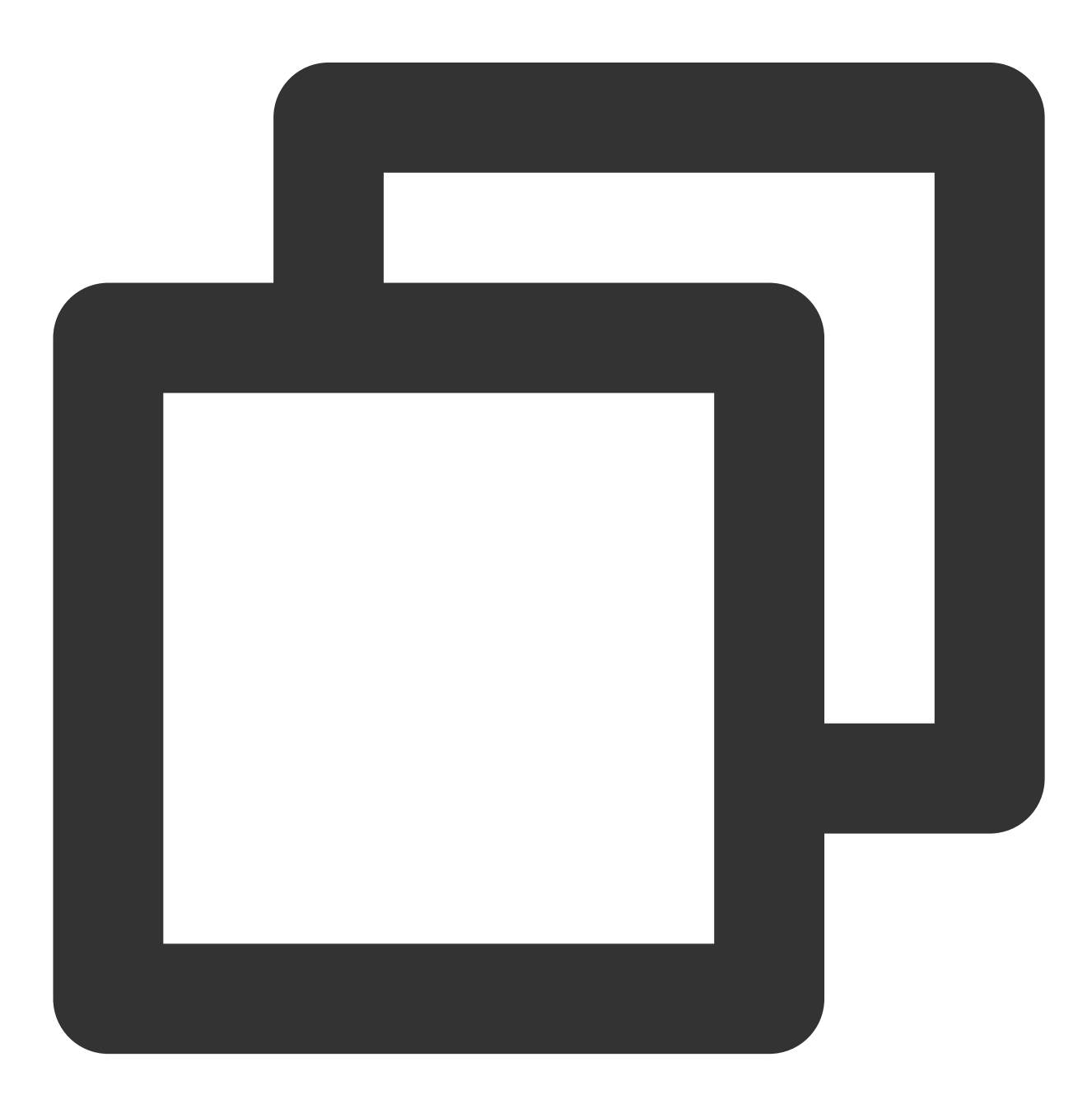

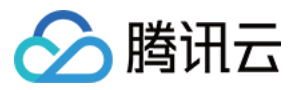

腾讯云数据仓库 TCHouse-D

GRANT ALL ON example\_db TO test;

3. 建表。

首先切换数据库:

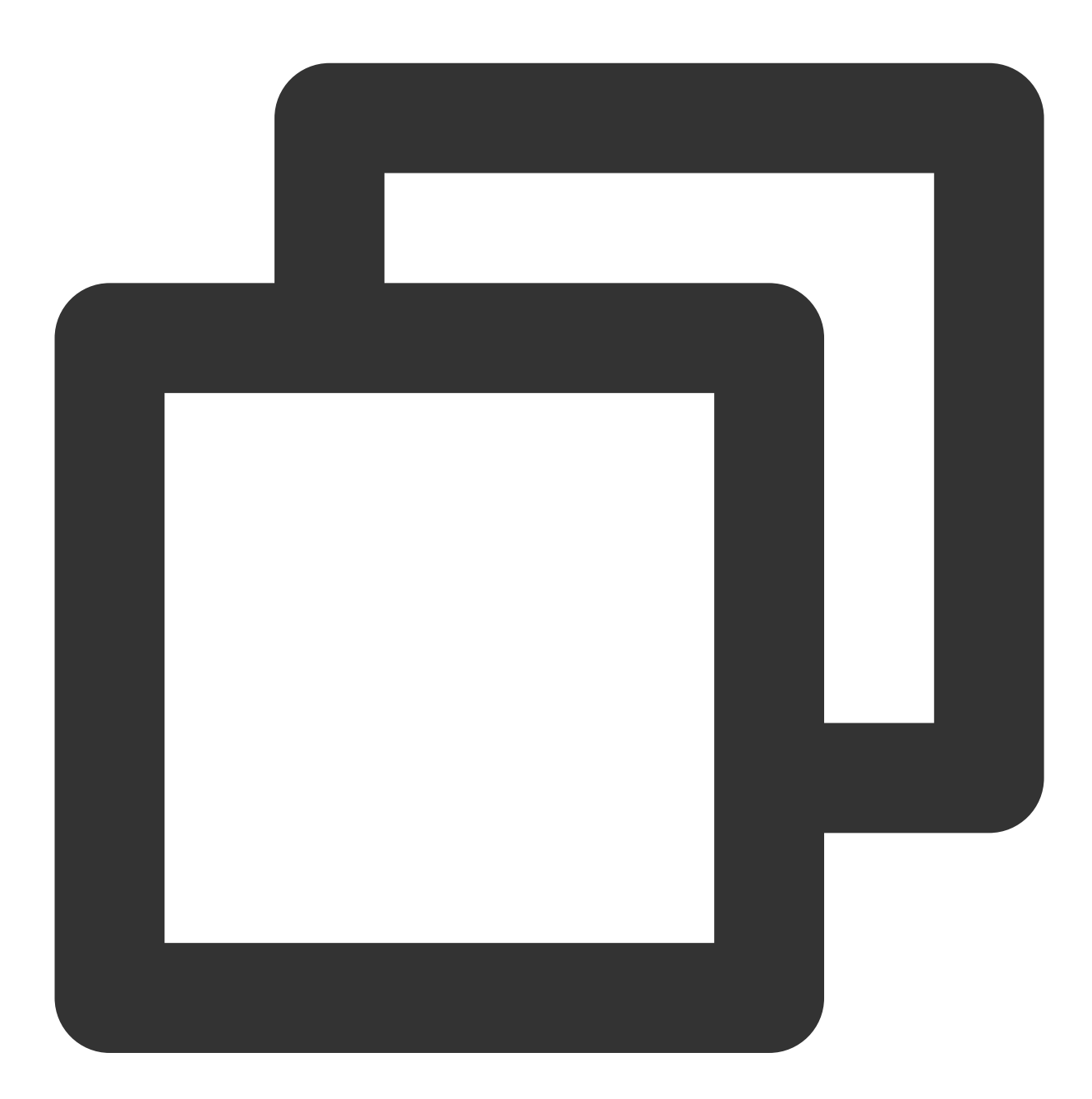

USE example\_db;

使用 CREATE TABLE 命令建立一个表。腾讯云数据仓库 TCHouse-D 支持单分区和复合分区两种建表方式,具体 参见 数据分区和分桶。下面以聚合模型为例,分别演示两种分区的建表语句。

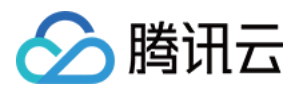

#### 单分区

建立一个名字为 table1 的逻辑表。分桶列为 siteid, 桶数为 10, 表的 schema 如下:

siteid: 类型是 INT(4字节),默认值为10。

citycode:类型是 SMALLINT(2字节)。

username:类型是 VARCHAR,最大长度为32,默认值为空字符串。

pv:类型是 BIGINT(8字节),默认值是0;这是一个指标列,数据会默认做聚合操作,聚合方法是求和(SUM)。

建表语句如下:

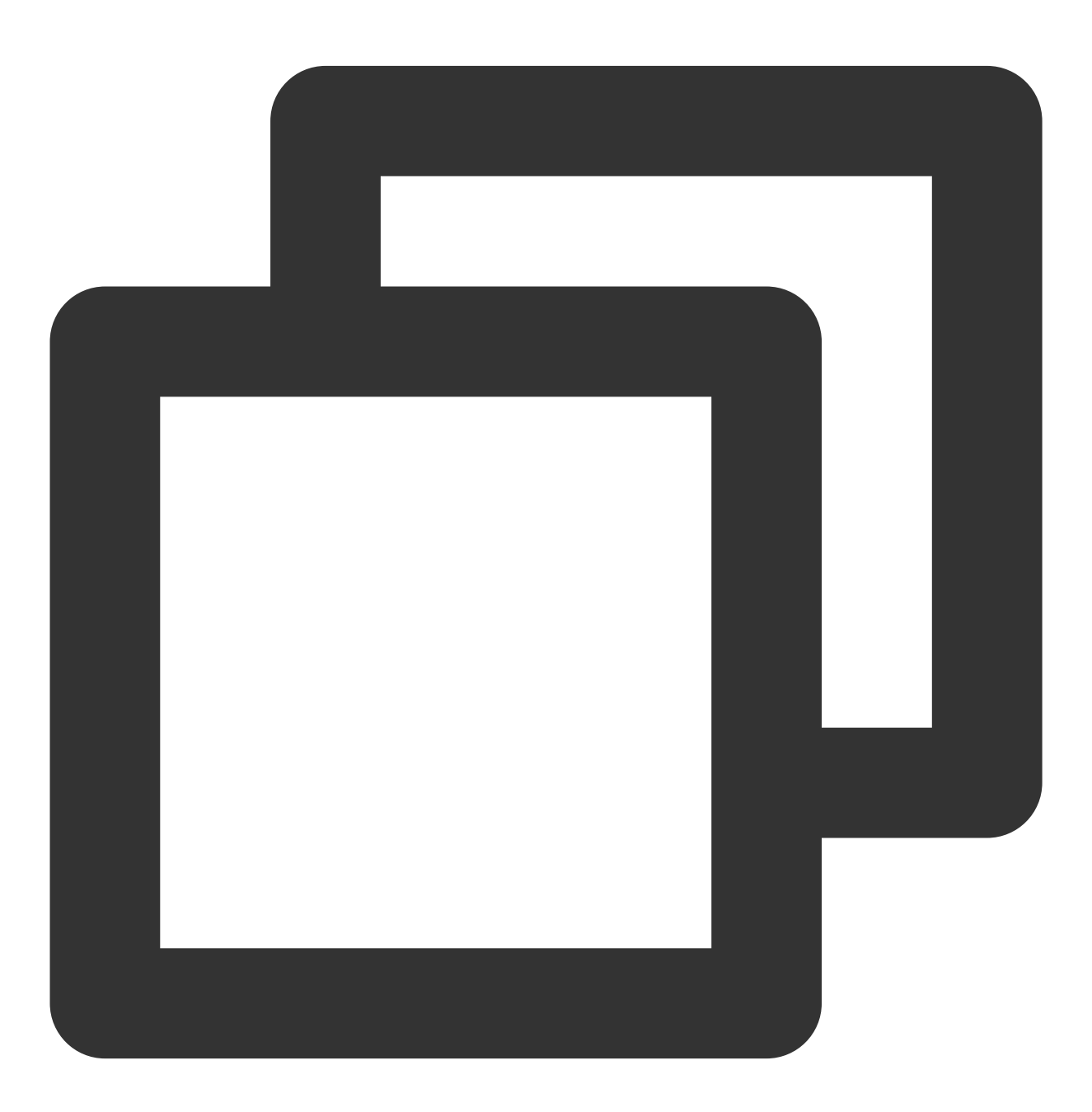

CREATE TABLE table1

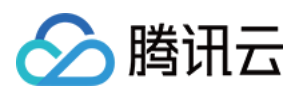

```
siteid INT DEFAULT '10',
citycode SMALLINT,
username VARCHAR(32) DEFAULT '',
pv BIGINT SUM DEFAULT '0'
)
AGGREGATE KEY(siteid,citycode,username)
DISTRIBUTED BY HASH(siteid) BUCKETS 10
PROPERTIES("replication_num" = "1");
```

#### 复合分区

(

建立一个名字为 table2 的逻辑表, 表的 schema 如下:

event\_day:类型是 DATE,无默认值。

siteid: 类型是 INT(4字节),默认值为10。

citycode:类型是 SMALLINT(2字节)。

username:类型是 VARCHAR,最大长度为32,默认值为空字符串。

pv:类型是 BIGINT(8字节),默认值是0;这是一个指标列,数据会默认做聚合操作,聚合方法是求和(SUM)。

使用 event\_day 列作为分区列,建立3个分区: p201706、p201707、p201708,每个分区使用 siteid 进行哈希分桶,桶数为10。

p201706:范围为[最小值, 2017-07-01)

p201707:范围为[2017-07-01, 2017-08-01)

p201708:范围为[2017-08-01, 2017-09-01)

建表语句如下:

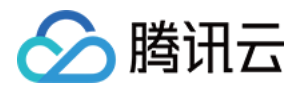

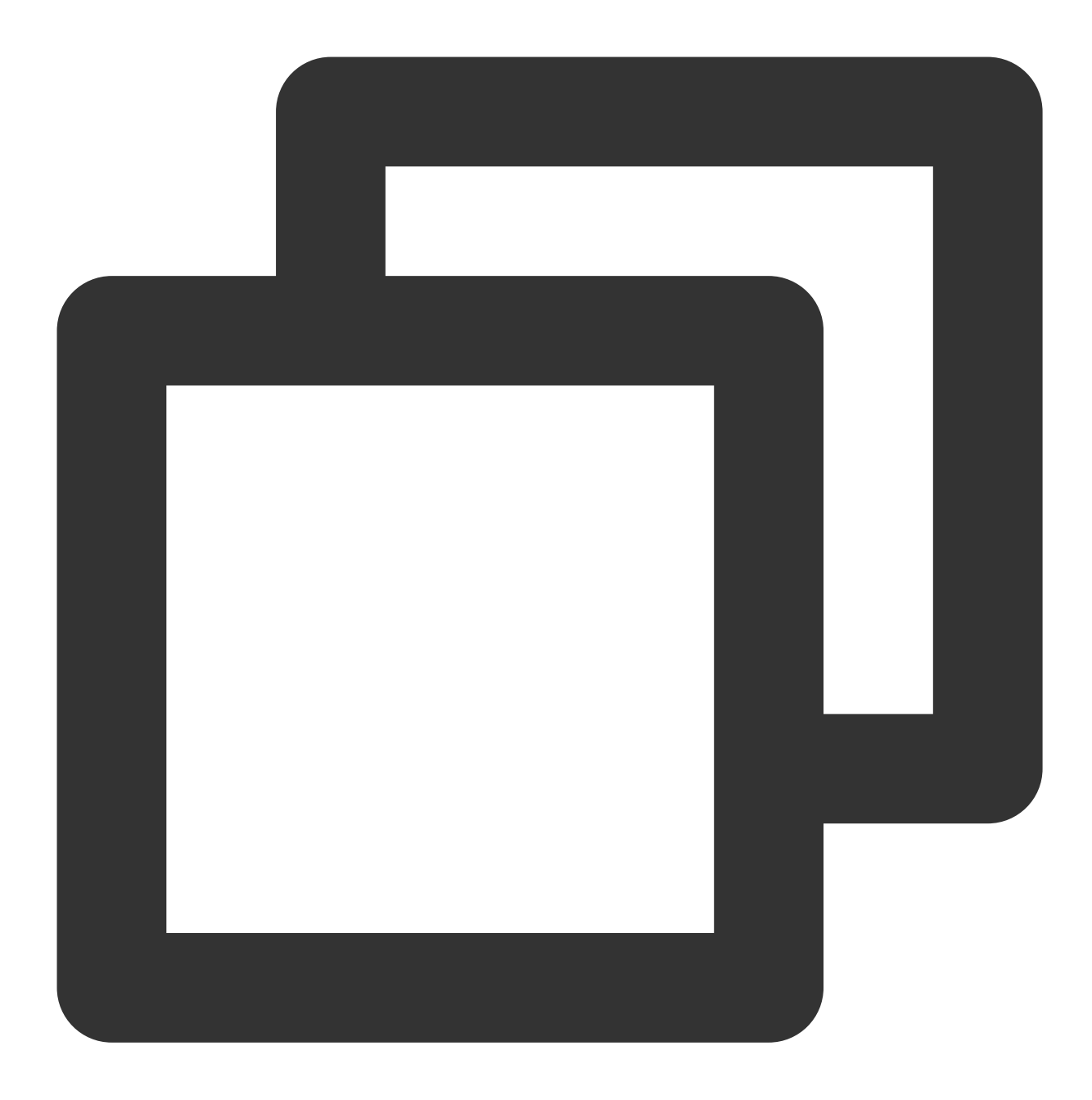

```
CREATE TABLE table2
(
    event_day DATE,
    siteid INT DEFAULT '10',
    citycode SMALLINT,
    username VARCHAR(32) DEFAULT '',
    pv BIGINT SUM DEFAULT '0'
)
AGGREGATE KEY(event_day, siteid, citycode, username)
PARTITION BY RANGE(event_day)
(
```

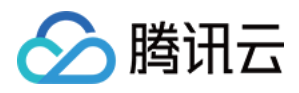

```
PARTITION p201706 VALUES LESS THAN ('2017-07-01'),
PARTITION p201707 VALUES LESS THAN ('2017-08-01'),
PARTITION p201708 VALUES LESS THAN ('2017-09-01')
)
DISTRIBUTED BY HASH(siteid) BUCKETS 10
PROPERTIES("replication_num" = "1");
```

表建完之后,可以查看 example\_db 中表的信息:

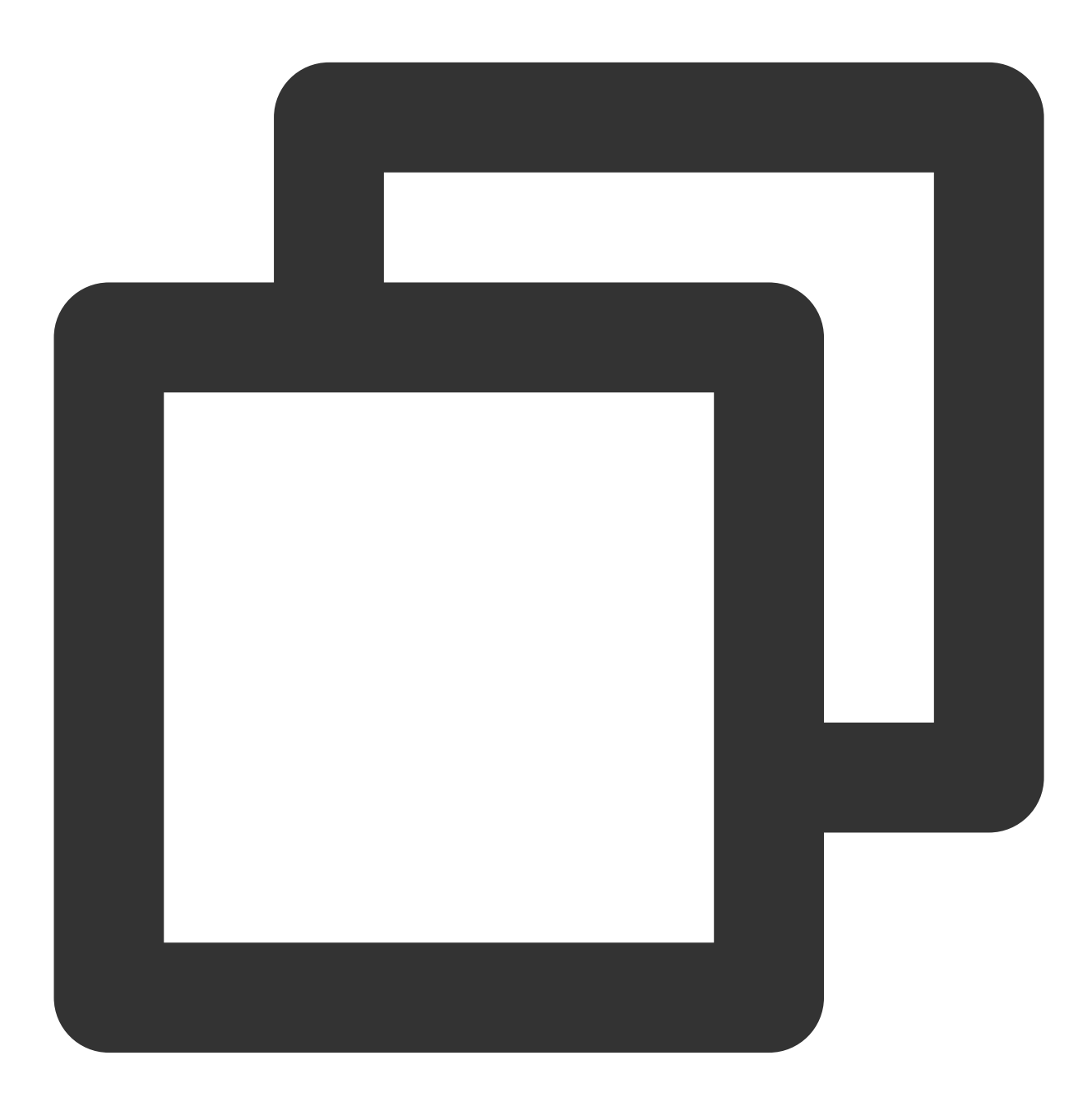

MySQL> SHOW TABLES; +----+

| Tables\_in\_example\_db |

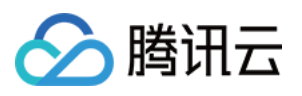

| +                  | +             |      |       |         |       |
|--------------------|---------------|------|-------|---------|-------|
| table1<br>  table2 |               |      |       |         |       |
| +                  | +             |      |       |         |       |
| 2 rows in se       | et (0.01 sec) |      |       |         |       |
|                    |               |      |       |         |       |
| MySQL> DESC        | table1;       |      |       |         |       |
| ++                 |               | +    | ++    | Dofault | Evtra |
| +                  | туре<br>      | +    | - Key | Deraurt |       |
| siteid             | int(11)       | Yes  | true  | 10      |       |
| citycode           | smallint(6)   | Yes  | true  | N/A     |       |
| username           | varchar(32)   | Yes  | true  |         |       |
| pv                 | bigint(20)    | Yes  | false | 0       | SUM   |
| ++                 | +             | +    | ++    | +       | ·     |
| 4 rows in se       | et (0.00 sec) |      |       |         |       |
|                    |               |      |       |         |       |
| MySQL> DESC        | table2;       |      |       |         |       |
| +                  | -+            | -+   | -+    | +       | +     |
| Fleid              | Type          | NULL | і кеу | Derault | Extra |
| event dav          | date          | Yes  | true  | N/A     |       |
| siteid             | int(11)       | Yes  | true  | 10      |       |
| citycode           | smallint(6)   | Yes  | true  | N/A     |       |
| username           | varchar(32)   | Yes  | true  |         |       |
| pv                 | bigint(20)    | Yes  | false | 0       | SUM   |
| +                  | -+            | -+   | -+    | +       | +     |
| 5 rows in se       | et (0.00 sec) |      |       |         |       |

#### 注意:

上述表通过设置 replication\_num 建的都是单副本的表,腾讯云数据仓库 TCHouse-D 建议用户采用默认的 3 副本设置,以保证高可用。

#### 步骤3:数据导入

腾讯云数据仓库 TCHouse-D 支持多种数据导入方式。具体可以参阅数据导入。这里给出流式导入和 Broker 导入的示例。

#### 流式导入

流式导入通过 HTTP 协议向 TCHouse-D 传输数据,可以不依赖其他系统或组件直接导入本地数据。详细语法帮助可 以参阅 HELP STREAM LOAD; 。

示例1:以 "table1\_20170707" 为 Label, 使用本地文件 table1\_data 导入 table1 表。

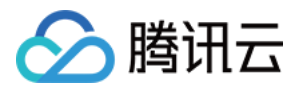

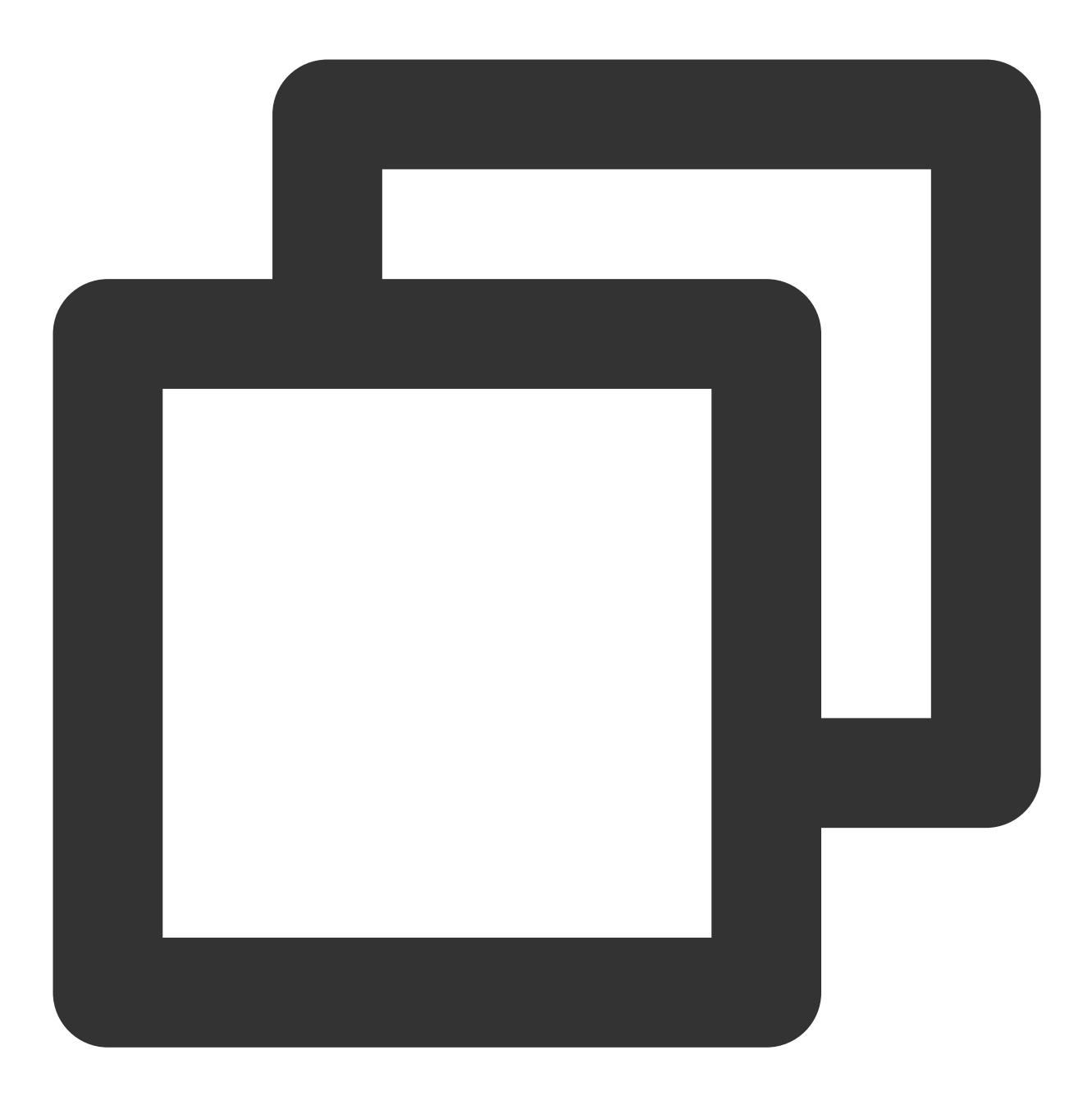

curl --location-trusted -u test:test\_passwd -H "label:table1\_20170707" -H "column\_s

#### 注意:

FE\_HOST 是任一 FE 所在节点 IP, 8030 为 fe.conf 中的 http\_port。 可以使用任一 BE 的 IP, 以及 be.conf 中的 webserver\_port 进行导入。如:BE\_HOST:8040。 本地文件 table1\_data 以, 作为数据之间的分隔, 具体内容如下:

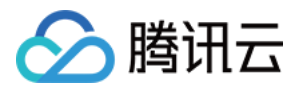

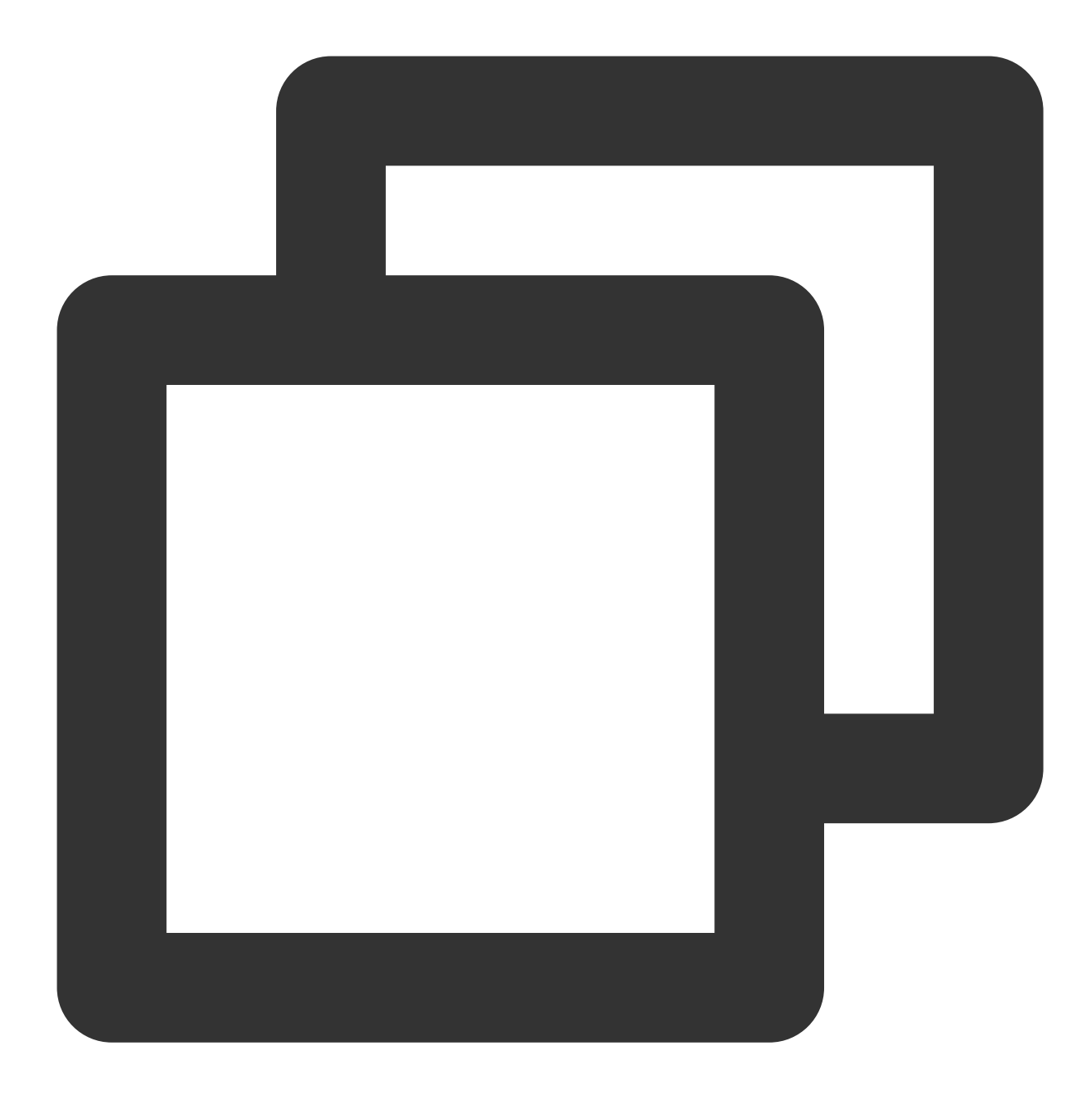

1,1,jim,2 2,1,grace,2 3,2,tom,2 4,3,bush,3 5,3,helen,3

示例2:以 "table2\_20170707" 为 Label, 使用本地文件 table2\_data 导入 table2 表。

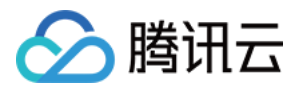

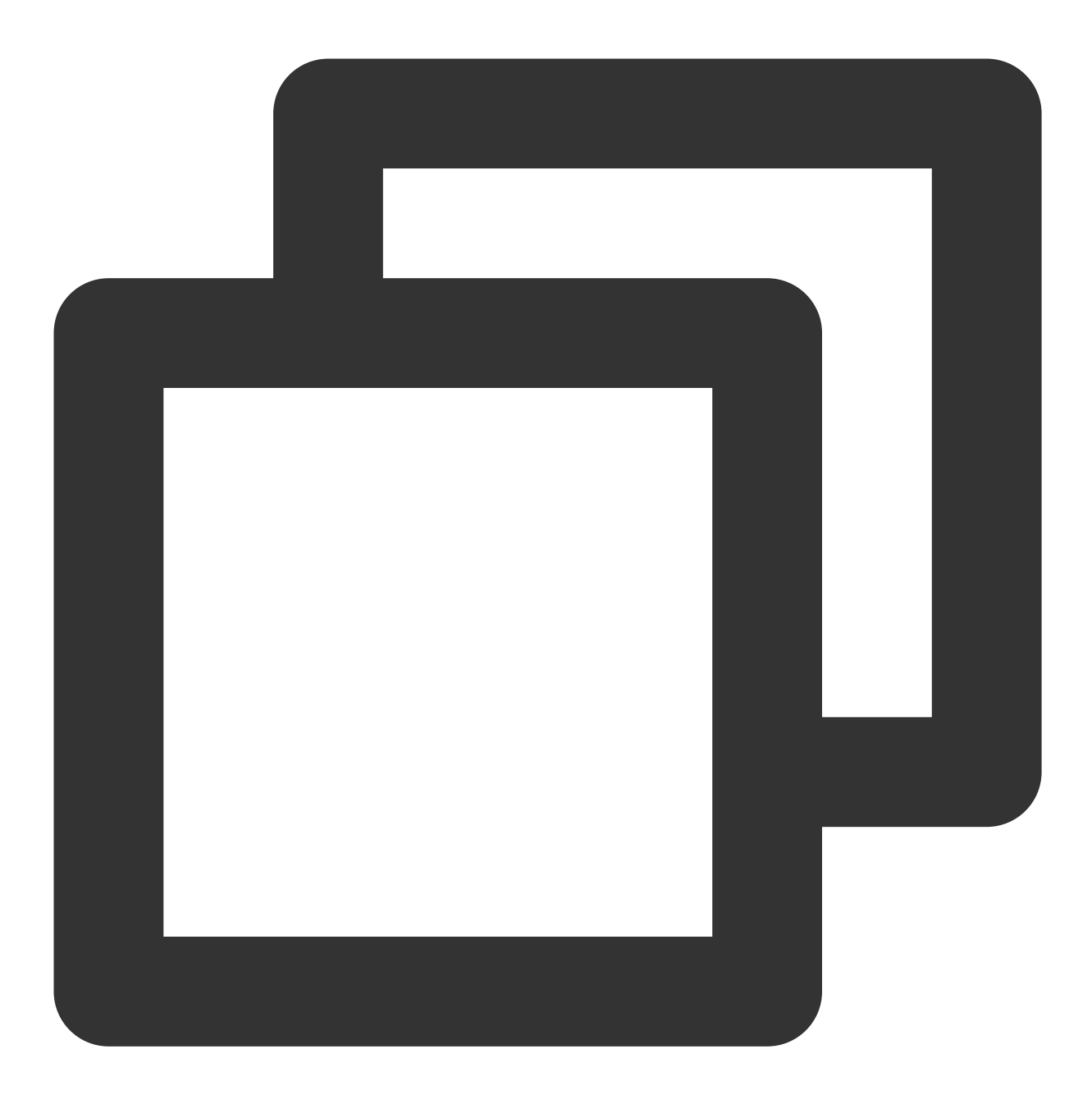

curl --location-trusted -u test:test -H "label:table2\_20170707" -H "column\_separato http://127.0.0.1:8030/api/example\_db/table2/\_stream\_load

本地文件 table2\_data 以 | 作为数据之间的分隔, 具体内容如下:

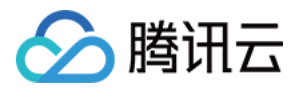

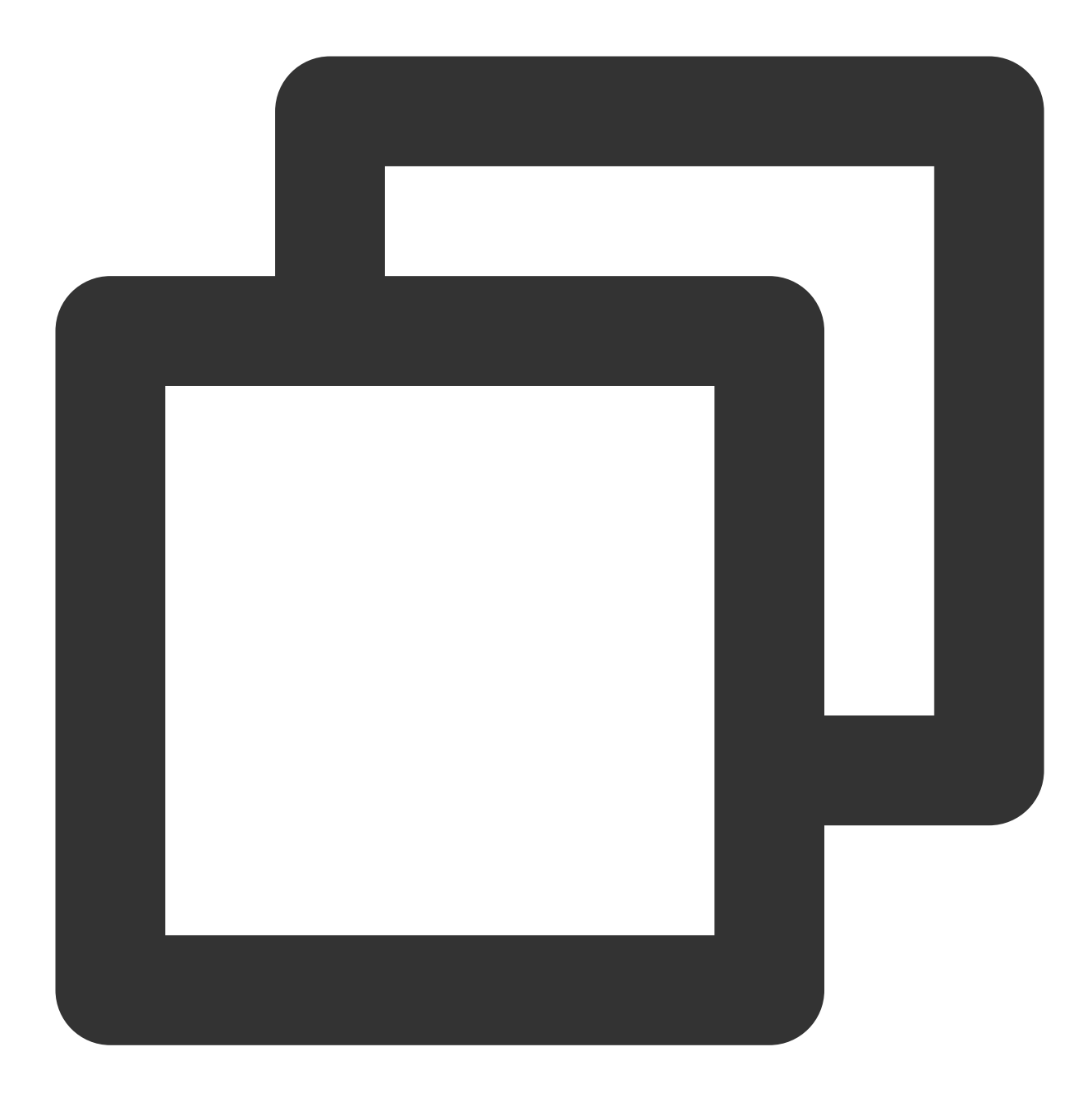

2017-07-03|1|1|jim|2 2017-07-05|2|1|grace|2 2017-07-12|3|2|tom|2 2017-07-15|4|3|bush|3 2017-07-12|5|3|helen|3

#### 注意:

采用流式导入建议文件大小限制在 10GB 以内,过大的文件会导致失败重试代价变大。

每一批导入数据都需要取一个 Label, Label 最好是一个和一批数据有关的字符串, 方便阅读和管理。腾讯云数据仓 库 TCHouse-D 基于 Label 保证在一个 Database 内, 同一批数据只可导入成功一次。失败任务的 Label 可以重用.

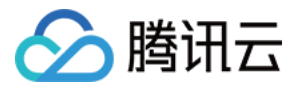

流式导入是同步命令。命令返回成功则表示数据已经导入,返回失败表示这批数据没有导入。

#### Broker 导入

Broker 导入通过部署的 Broker 进程,读取外部存储上的数据进行导入。更多帮助请参阅 HELP BROKER LOAD; 。

示例:以"table1\_20170708"为Label,将HDFS上的文件导入 table1表。

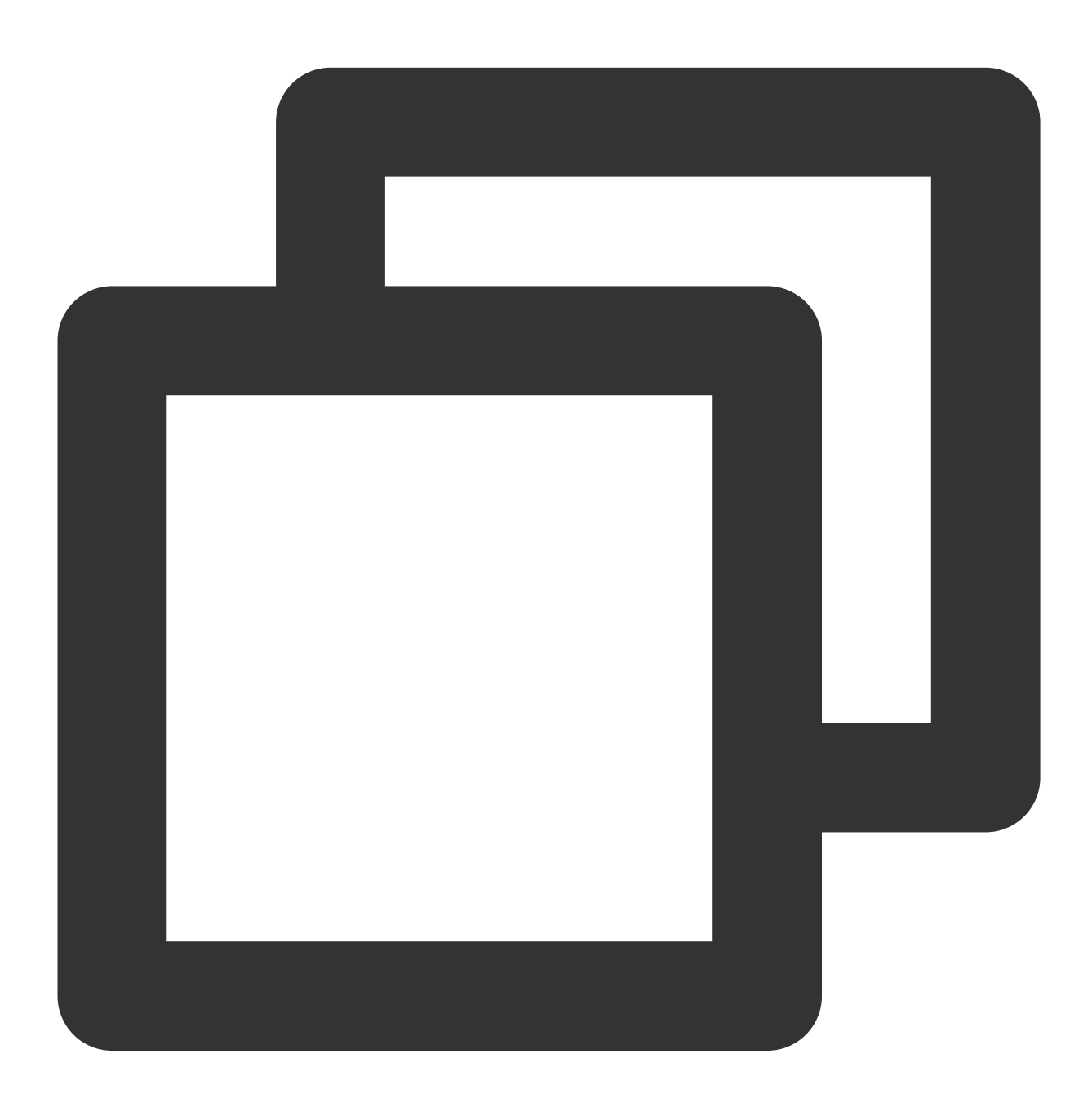

LOAD LABEL table1\_20170708 ( DATA INFILE("hdfs://your.namenode.host:port/dir/table1\_data")

```
INTO TABLE table1
)
WITH BROKER hdfs
(
    "username"="hdfs_user",
    "password"="hdfs_password"
)
PROPERTIES
(
    "timeout"="3600",
    "max_filter_ratio"="0.1"
);
```

Broker 导入是异步命令。以上命令执行成功只表示提交任务成功。导入是否成功需要通过 SHOW LOAD; 查看。 如:

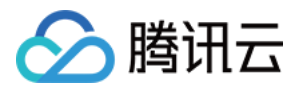

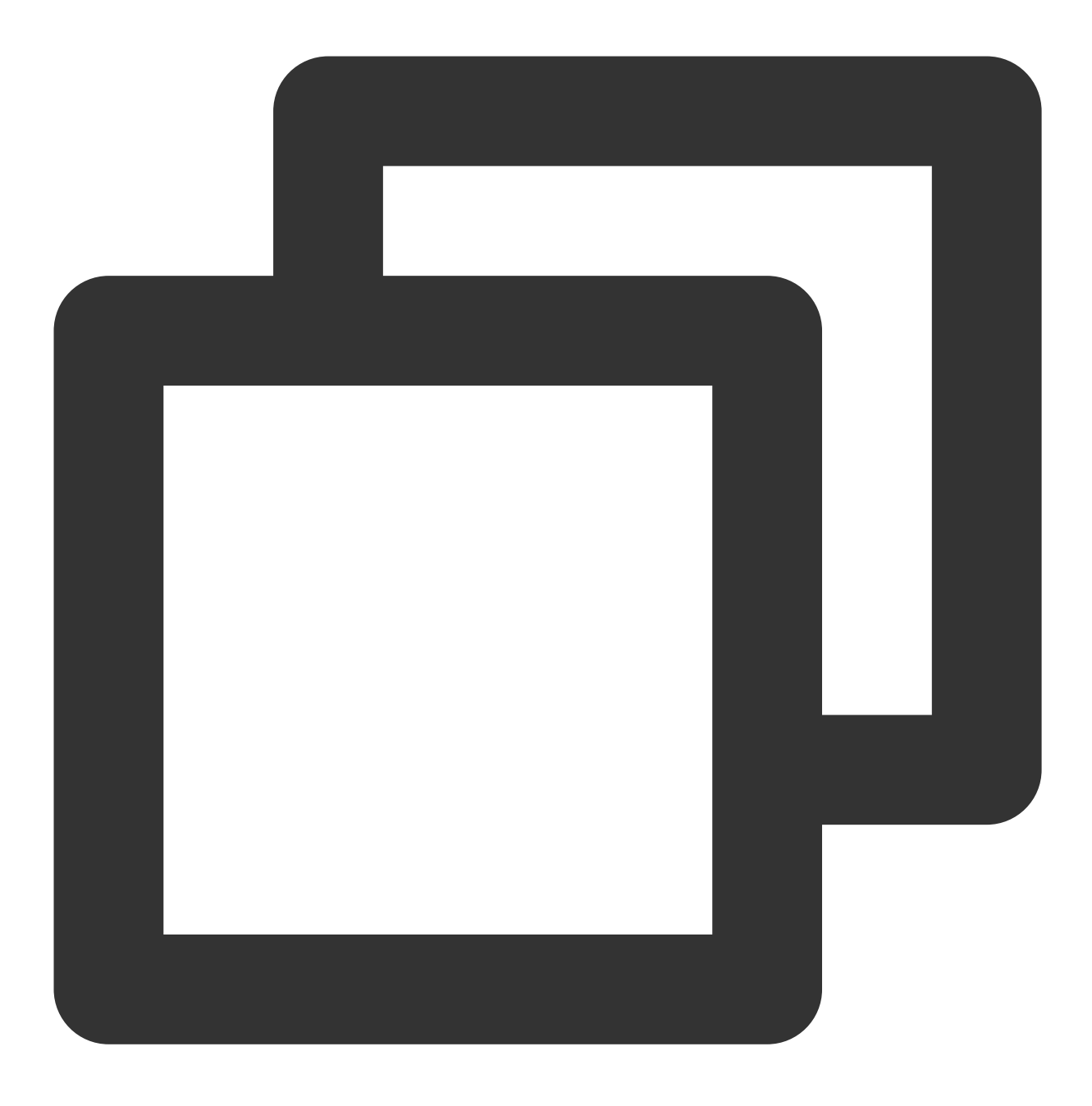

SHOW LOAD WHERE LABEL = "table1\_20170708";

返回结果中, State 字段为 FINISHED 则表示导入成功。关于 SHOW LOAD 的更多说明,可以参阅 HELP SHOW LOAD; 。

异步的导入任务在结束前可以取消: CANCEL LOAD WHERE LABEL = "table1\_20170708"; 。

#### 步骤4:数据查询

1. 简单查询:

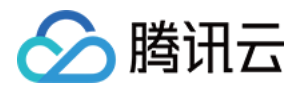

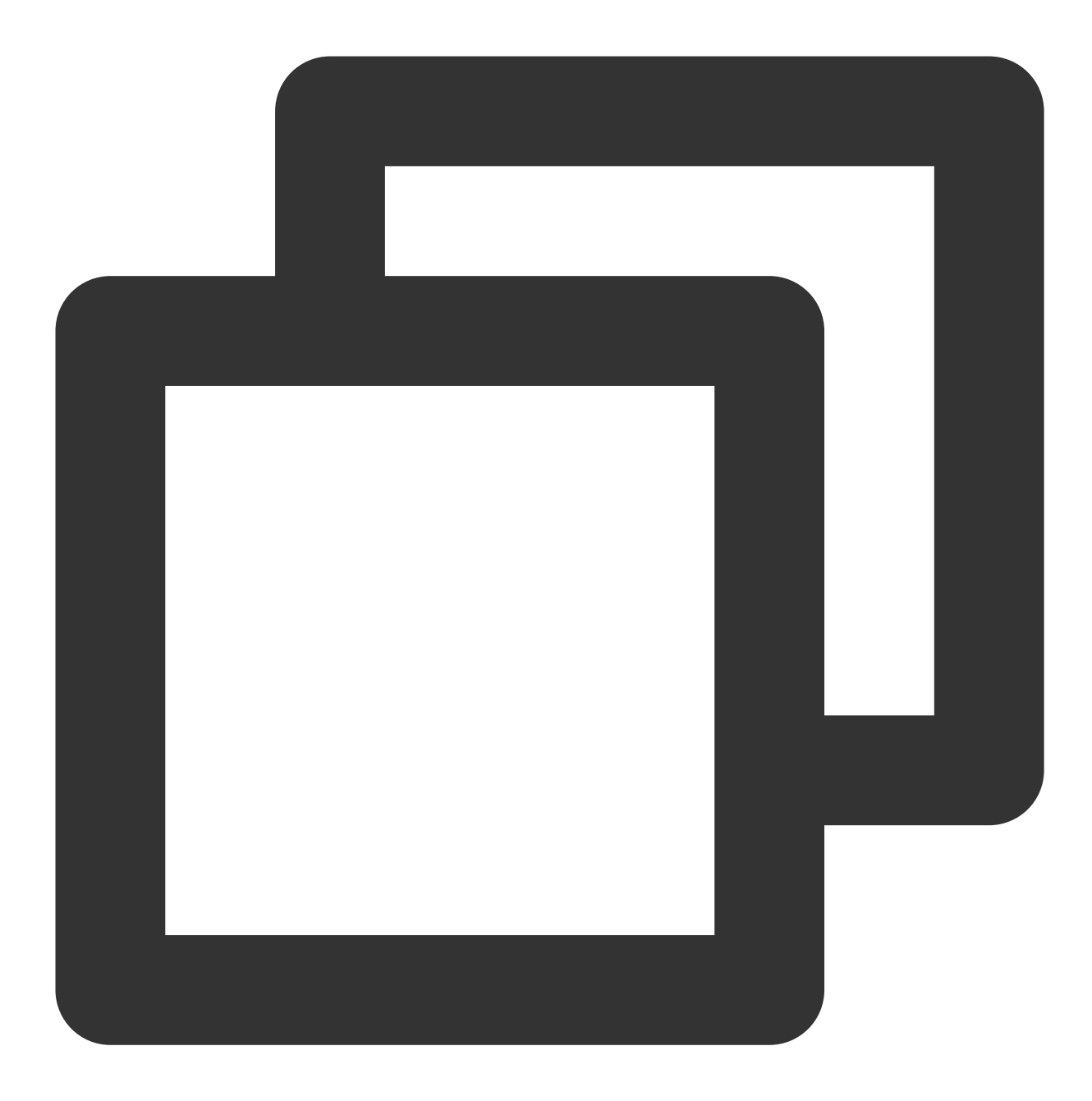

| MySQL> | SELEC  | T * F | ROM t | able1 LIN | MIT 3 | ÷ |           |
|--------|--------|-------|-------|-----------|-------|---|-----------|
| +      | +      |       | +-    |           | -+    |   | -+        |
| site:  | id   c | ityco | de    | username  | pv    |   |           |
| +      | +      |       | +-    |           | -+    |   | -+        |
|        | 2      |       | 1     | 'grace'   |       | 2 |           |
|        | 5      |       | 3     | 'helen'   |       | 3 |           |
|        | 3      |       | 2     | 'tom'     |       | 2 |           |
| +      | +      |       | +-    |           | -+    |   | -+        |
| 3 rows | in se  | t (0. | 01 se | C)        |       |   |           |
| MySQL> | SELEC  | T * F | ROM t | able1 ORI | DER B | Y | citycode; |

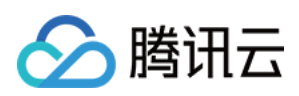

| + | +<br>d   cit                                        | ycode                          | -+-                          | username                                              | -+ | pv                    | +-                    |
|---|-----------------------------------------------------|--------------------------------|------------------------------|-------------------------------------------------------|----|-----------------------|-----------------------|
| + | +<br>2  <br>1  <br>3  <br>4  <br>5  <br>+<br>in set | 1<br>1<br>2<br>3<br>3<br>(0.01 | -+-<br> <br> <br> <br> <br>+ | 'grace'<br>'jim'<br>'tom'<br>'bush'<br>'helen'<br>ec) | -+ | 2<br>2<br>2<br>3<br>3 | -+<br> <br> <br> <br> |

2. Join 查询:

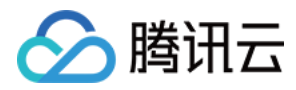

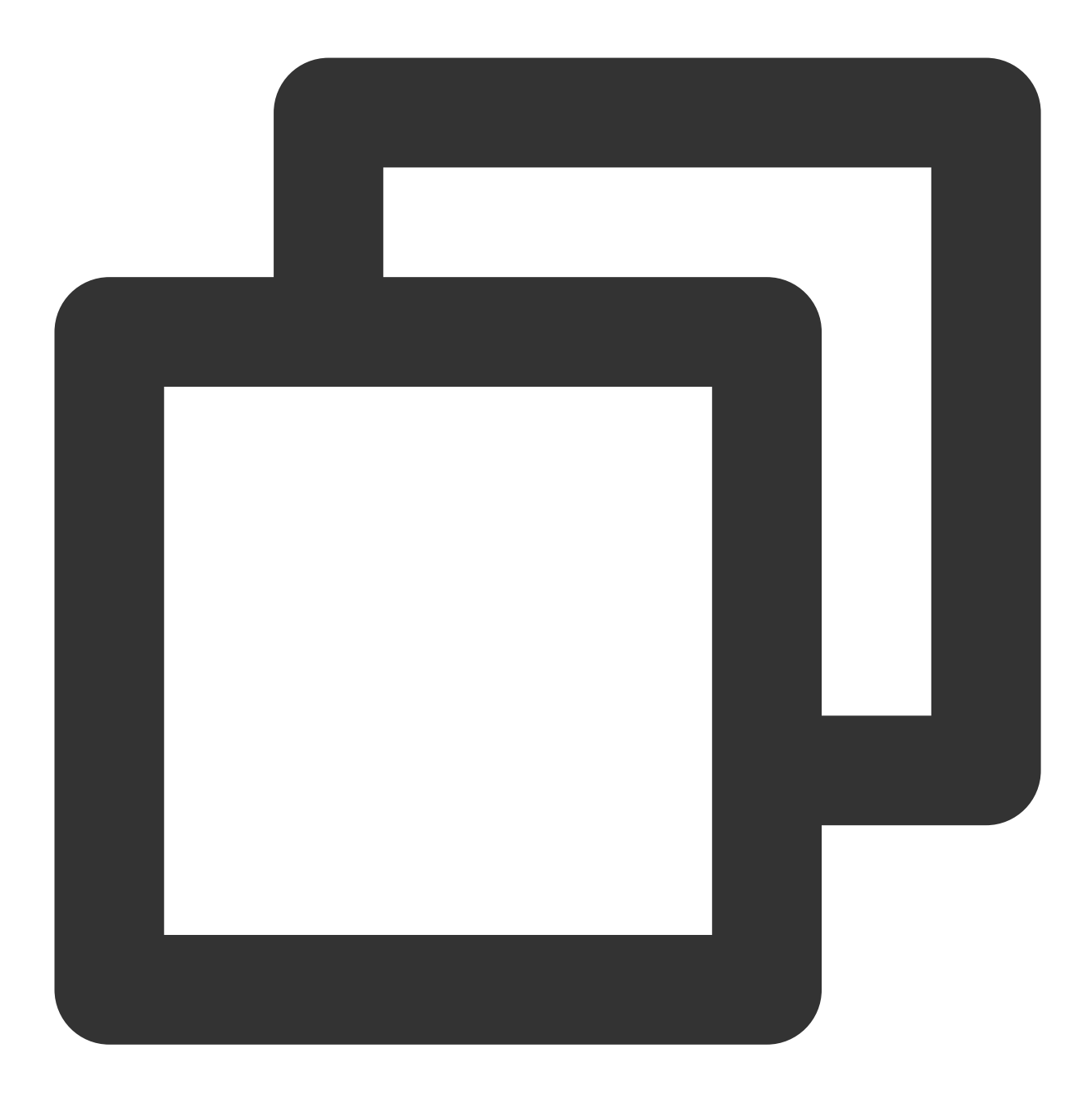

3. 子查询:

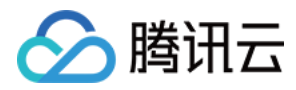

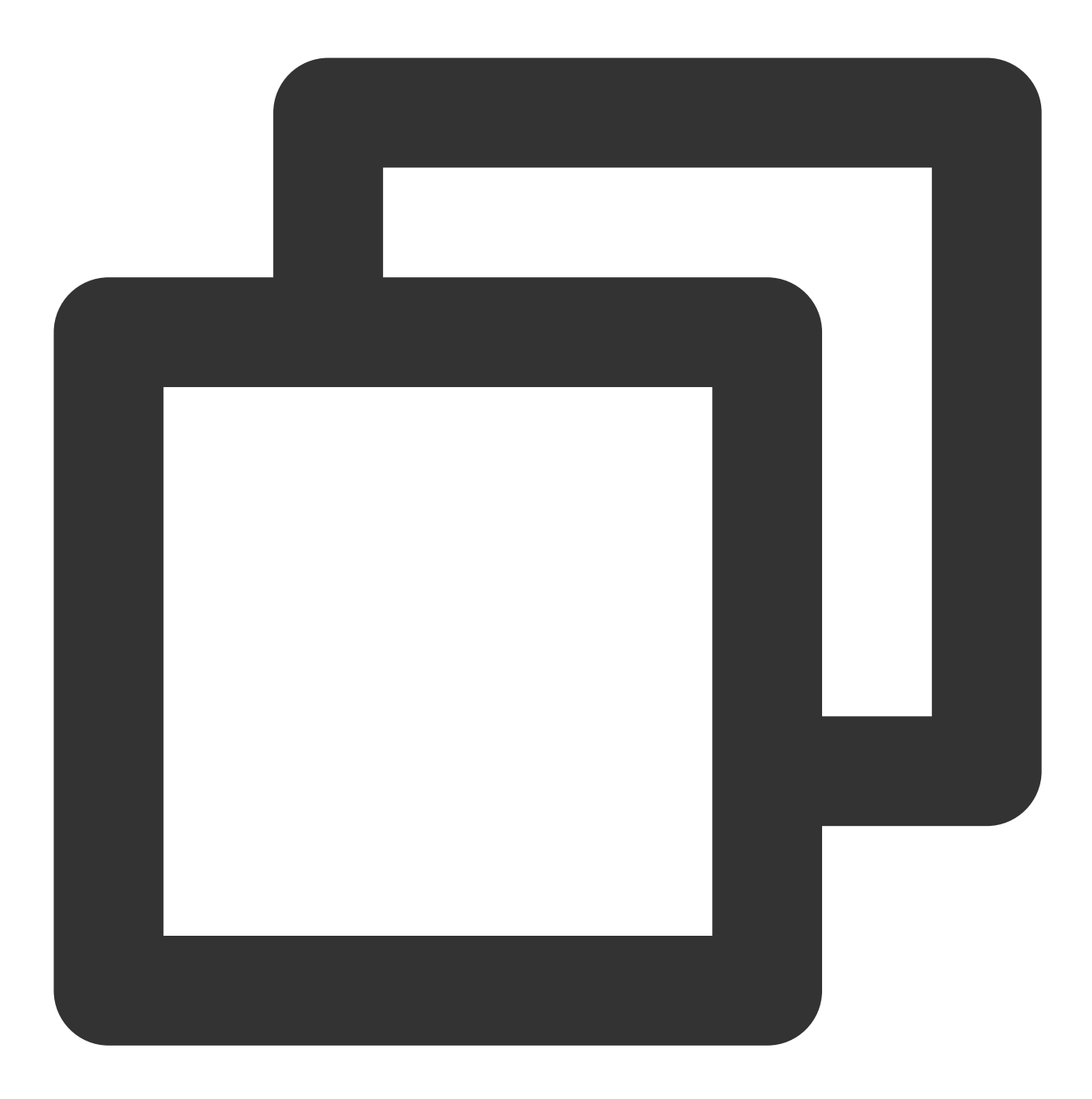

```
MySQL> SELECT SUM(pv) FROM table2 WHERE siteid IN (SELECT siteid FROM table1 WHERE
+----+
| sum(`pv`) |
+----+
| 8 |
+----+
1 row in set (0.13 sec)
```

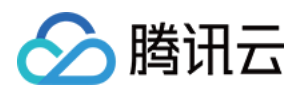

### Web UI

Web UI 基于 JDBC 和 Rest API 能力实现,您可通过在其中进行数据操作和集群管控等功能。要使用 Web UI,可在 网络打通环境下输入 https:// fe\_ip:8030 ,当看到如下页面时说明启动成功。

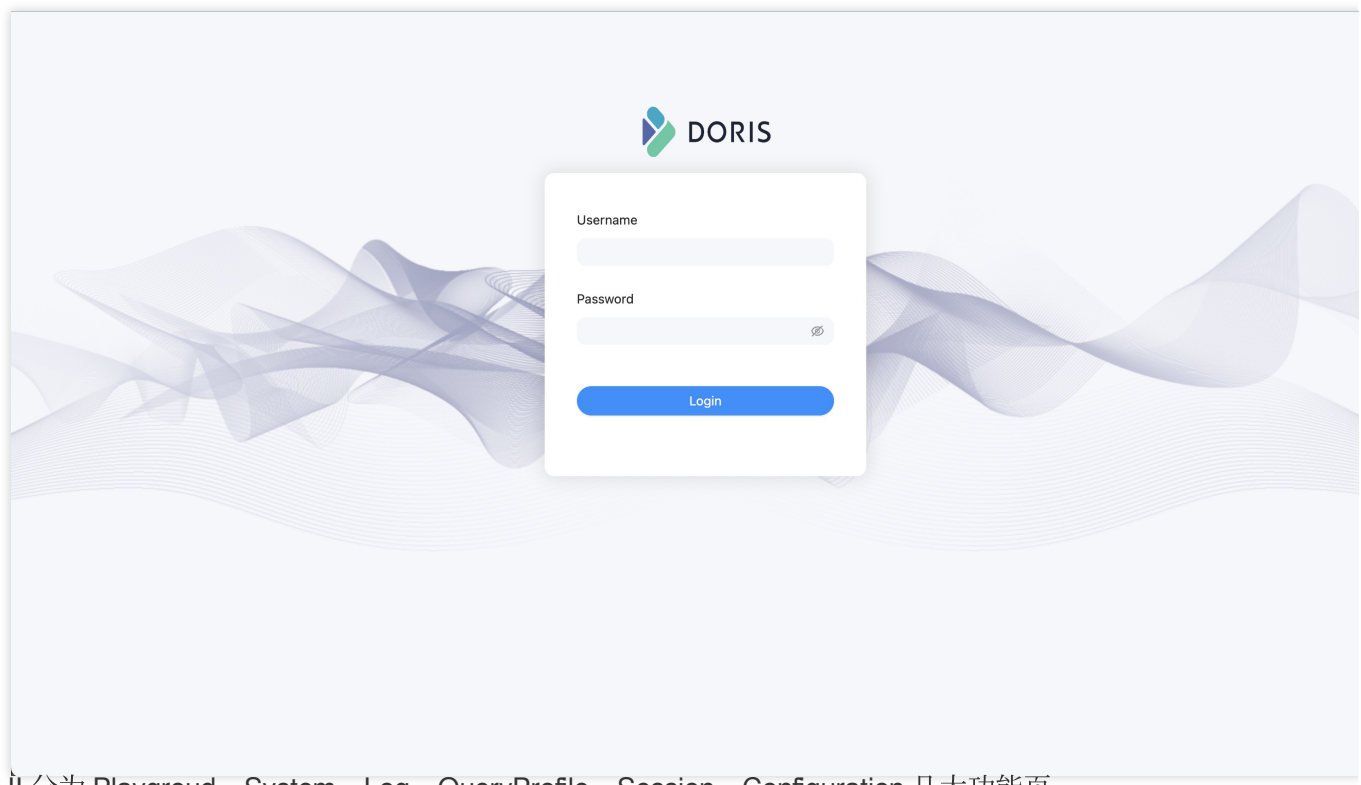

Web UI 分为 Playgroud、System、Log、QueryProfile、Session、Configuration 几大功能页。 Playgroud 中提供一个 SQL 查询编辑器,用于执行各种 SQL 命令。左侧以树形结构展示所有数据库和其下的表。双 击表名可查看表的元数据和数据样例,单击 Data Import 后可从本地上传数据。

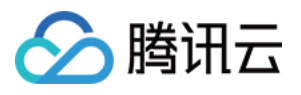

|    |                                      | System Log Qu              | ier <del>y</del> Profile Session | Configuration |                | R                |                 |
|----|--------------------------------------|----------------------------|----------------------------------|---------------|----------------|------------------|-----------------|
| Se | earch C                              |                            |                                  |               |                |                  |                 |
| •  | E default_cluster:db1                | Editor Format              |                                  |               |                |                  |                 |
|    | ⊞ t2                                 | Current Database: informat | tion_schema                      |               |                |                  |                 |
| ٠  | 🗄 default_cluster:doris_audit_db     | 1 select * from            | db1.t2                           |               |                |                  |                 |
| •  | 🗄 default_cluster:information_schema |                            |                                  |               |                |                  |                 |
|    | I character_sets                     |                            |                                  |               |                |                  |                 |
|    | III collations                       |                            |                                  |               |                |                  |                 |
|    | 🖽 column_privileges                  |                            |                                  |               |                |                  |                 |
|    | III columns                          |                            |                                  |               |                |                  |                 |
|    | 🎟 engines                            |                            |                                  |               |                |                  |                 |
|    | III events                           |                            |                                  |               |                |                  |                 |
|    | III files                            |                            |                                  |               |                |                  |                 |
|    | I global_variables                   | • Execute                  |                                  |               |                |                  |                 |
|    | 🖽 key_column_usage                   |                            |                                  |               |                |                  |                 |
|    | III partitions                       | Table Schema Data          | Preview Data Impor               | t             |                |                  |                 |
|    | III referential_constraints          |                            |                                  |               |                |                  |                 |
|    | III routines                         | Data Preview(Display u     | p to 10 lines)                   |               |                | informatio       | n_schema.columr |
|    | 🖽 schema_privileges                  |                            |                                  |               |                |                  |                 |
|    | III schemata                         | TABLE_CATALOG              | TABLE_SCHEMA                     | TABLE_NAME    | COLUMN_NAME    | ORDINAL_POSITION | COLUMN_DEFA     |
|    | I session_variables                  | _                          |                                  | _             | _              | _                |                 |
|    | I statistics                         |                            | information_schema               | partitions    | TABLE_CATALOG  | 1                |                 |
|    | I table_constraints                  |                            | information schema               | nartitions    | TABLE SCHEMA   | 2                |                 |
|    | III table_privileges                 |                            |                                  | post comp     |                | -                |                 |
|    | III tables                           |                            | information_schema               | partitions    | TABLE_NAME     | 3                |                 |
|    | 🖽 triagers 👻                         |                            | information_schema               | partitions    | PARTITION_NAME | 4                |                 |
|    |                                      |                            |                                  |               |                |                  |                 |

System 页面可查看集群的各种系统信息。

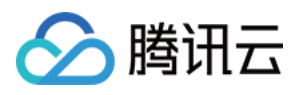

| DORIS Playground System Log QueryProfile Session Configuration           |
|--------------------------------------------------------------------------|
| System Info                                                              |
| This page lists the system info, like /proc in Linux.<br>Current path: / |
| name                                                                     |
| auth                                                                     |
| backends                                                                 |
| brokers                                                                  |
| cluster_balance                                                          |
| cluster_health                                                           |
| colocation_group                                                         |
| current_backend_instances                                                |
| current_queries                                                          |
| current_query_stmts                                                      |
|                                                                          |

Log 页面提供了 FE 日志的展示与管理功能。

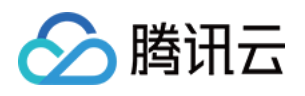

| DORIS Playground System                                               | Log QueryProfile Session Configuration |
|-----------------------------------------------------------------------|----------------------------------------|
| Log Configuration                                                     |                                        |
| Level:                                                                |                                        |
| Audit Names: slow_query,query,load,stream_load                        |                                        |
| new verbose name Add                                                  | del verbose name Delete                |
|                                                                       |                                        |
| Log path is: /data/cdw/doris/fe/log/fe.warn.log<br>38334 bytes of log |                                        |
|                                                                       |                                        |

QueryProfile 页面展示了记录到 Profile 的 SQL,可查看 SQL 整体以及其中各个 Instance 的执行计划及运行数据。

|                                 | :   | System   | Log QueryProfile Session          | Configur | ration                       |                                                                                                    |  |  |  |
|---------------------------------|-----|----------|-----------------------------------|----------|------------------------------|----------------------------------------------------------------------------------------------------|--|--|--|
| Finished Queries                |     |          |                                   |          |                              |                                                                                                    |  |  |  |
| Detail                          | ÷   | Job ID ‡ | Query ID                          | User ‡   | Default Db 🔶                 | Sql Statement                                                                                                    |  |  |  |
| fc25e5792ac54798-8c08d39ef9a1bf | d   | N/A      | fc25e5792ac54798-8c08d39ef9a1bf0d | root     | default_cluster:tpch_100g_11 | SELECT DATABASE0                                                                                                    |  |  |  |
| 2754d3a095534783-bab9937e471f   | 306 | N/A      | 2754d3a095534783-bab9937e471fc306 | root     | default_cluster:tpch_100g_11 | select I_returnflag, I_linestatus, sum(I_quantity) as sum_qty, sum(I_extendedprice) as sum_base_price, sum(I_extendedp |  |  |  |
| •                               |     |          |                                   |          |                              |                                                                                                    |  |  |  |
|                                 |     |          |                                   |          |                              |                                                                                                    |  |  |  |
|                                 |     |          |                                   |          |                              |                                                                                                    |  |  |  |

Session 页面展示了当前活动的所有会话的信息。

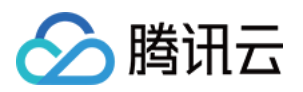

| > DC                                                                           | R | IS Playground | System      | Log  | QueryProfile | Sessi | on Configuration |    |    |                              |         |
|--------------------------------------------------------------------------------|---|---------------|-------------|------|--------------|-------|------------------|----|----|------------------------------|---------|
| Session Info<br>This page lists the session info, there are 1 active sessions. |   |               |             |      |              |       |                  |    |    |                              |         |
| Id                                                                             | * | User 🌲        | Høst        |      |              | ÷     | Cluster          | \$ | Db | $\stackrel{\vartriangle}{=}$ | Command |
| 80                                                                             |   | admin         | 127.0.0.1:5 | 6628 |              |       | default_cluster  |    |    |                              | Sleep   |

Configuration 页面可查看 FE 的所有配置信息,在配置值一列中提供了过滤功能。

| DORIS                                           | Playground           | System | Log | QueryProfile | Session | Configuration    |
|-------------------------------------------------|----------------------|--------|-----|--------------|---------|------------------|
| Configure                                       | Info                 |        |     |              |         |                  |
| Name                                            |                      |        |     |              |         |                  |
| sys_log_roll_interval                           |                      |        |     |              |         |                  |
| max_routine_load_job_                           | _num                 |        |     |              |         | N                |
| query_colocate_join_memory_limit_penalty_factor |                      |        |     |              |         | 13               |
| remote_fragment_exec                            | _tim <b>eo</b> ut_ms |        |     |              |         |                  |
| max_running_rollup_job_num_per_table            |                      |        |     |              |         |                  |
| max_allowed_in_element_num_of_delete            |                      |        |     |              |         |                  |
| async_loading_load_task_pool_size               |                      |        |     |              |         |                  |
| max_stream_load_timeout_second                  |                      |        |     |              |         |                  |
| max_routine_load_task                           | _num_per_be          |        |     |              |         |                  |
| using_old_load_usage_                           | pattern              |        |     |              |         |                  |
|                                                 |                      |        |     |              |         | 1-10 of 253 item |